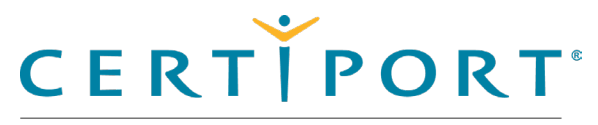

#### **Overview**

Compass overview

#### **Download & Install Compass**

Download & install Compass application

## Configuration & Administration

Configure Compass & manage system

#### Launch Exam / Exam Pathway

Candidate flow

#### **Appendix A: Support**

Contact support, troubleshooting

#### **Appendix B: Program Info**

Program specific information

#### Note:

Use the links in this sidebar to navigate through the document.

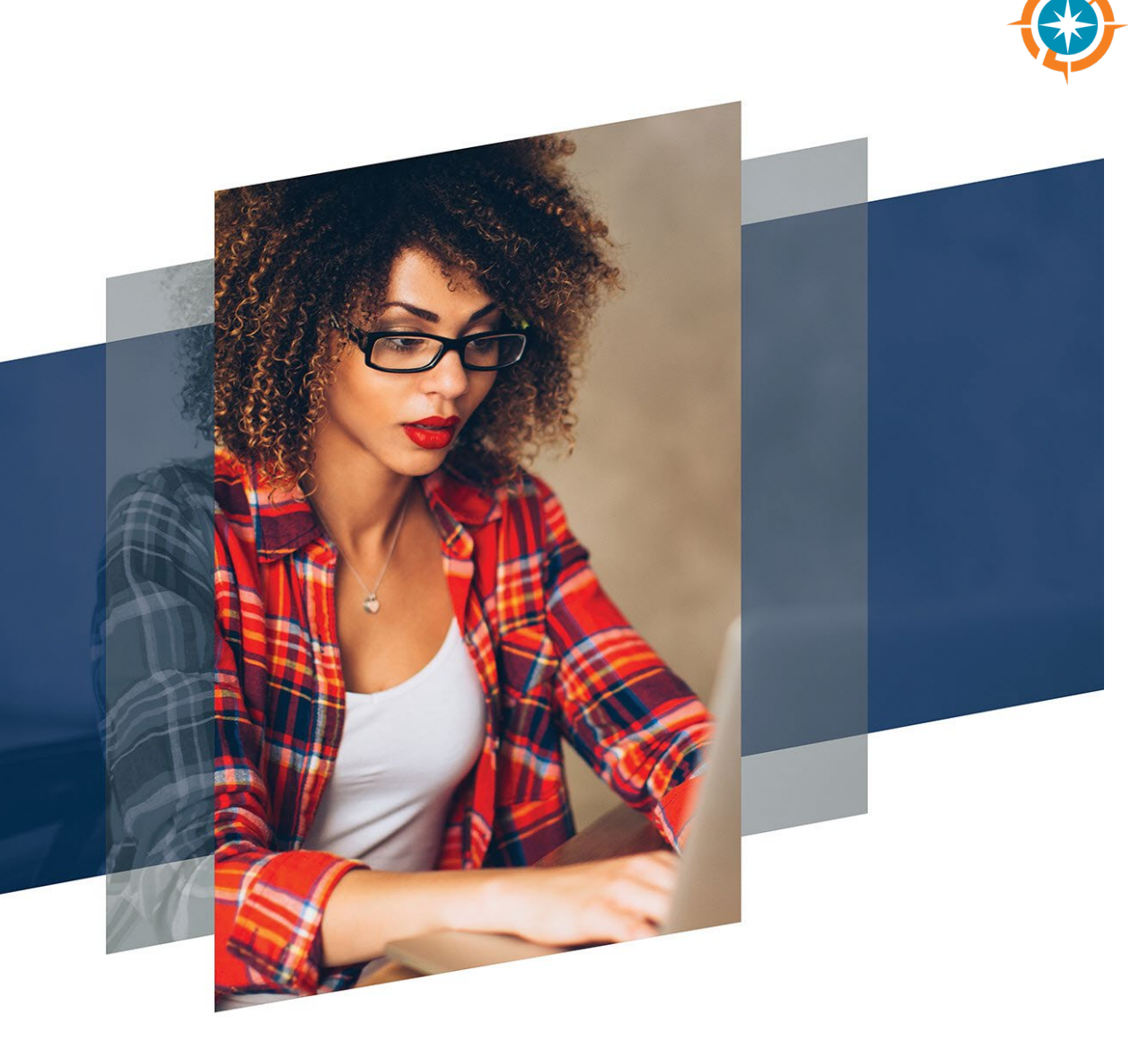

## **Compass for Windows User Guide**

#### Certiport exam delivery system (Windows only)

© Copyright 1996-2025 Pearson Education Inc. or its affiliate(s). All rights reserved. Property of Pearson VUE 25.5.1 / May 2025

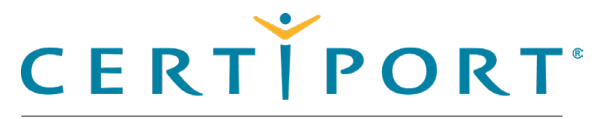

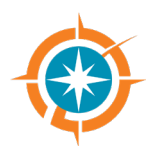

### **Guide Overview**

Compass® is Certiport's exclusive exam delivery system that provides a state-of-the-art experience to Test Candidates through a secure browser. The Compass for Windows software delivers a simple and easy way to launch a Certiport certification exam in multiple languages using local software licenses. Compass' lightweight technology reduces the size and number of downloads and provides a simple, userfriendly interface, while continuing to access the same Certiport tools and services currently available in the Certiport Portal. Compass for Windows is intended to be used in-person at a Certiport Authorized Testing Center (CATC) with the Proctor and the Test Candidate in the same room.

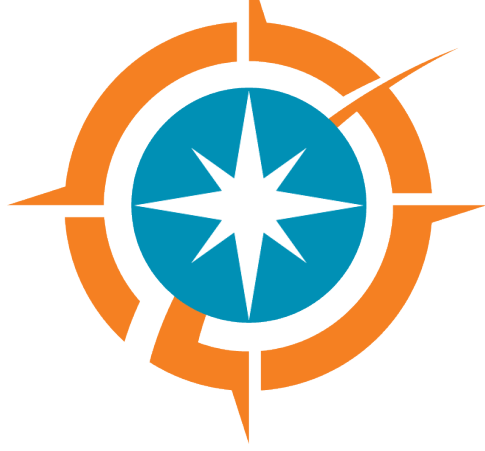

This document explains how Administrators download and install Compass onto candidate workstations prior to a testing event. It also explains how Test Candidates sign up for exams and select the payment type. Proctors then authorize the exams to start, and Test Candidates begin and complete their exams.

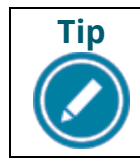

If you do not have the means to deliver our Live-in-the-Application (LITA) exams, please check out our <u>Compass Cloud</u> delivery model.

| Home               | Overview | Download/install | Config & Admin | Launch exam | Support | Program Info |
|--------------------|----------|------------------|----------------|-------------|---------|--------------|
| Droporty of Doprov |          |                  |                |             |         |              |

### Overview

Roles

Symbols

Technical requirements

Administrator rights

#### Note:

Use the links in this sidebar and at the bottom of the page to navigate through the document.

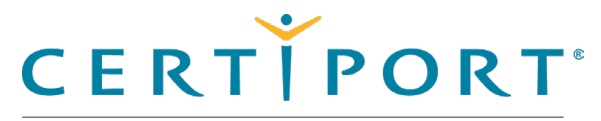

#### **Overview**

Roles

Symbols

Technical requirements

Microsoft Office Shared License

Administrator rights

### Roles

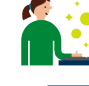

Actions performed by the IT administrator

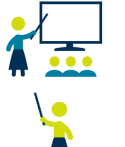

社

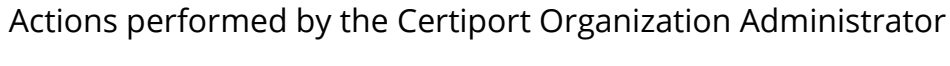

Actions performed by the Proctor

Actions performed by the Test Candidate

## Symbols in this document

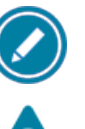

Additional notes for users

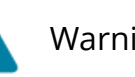

Warnings for users

Tips for users

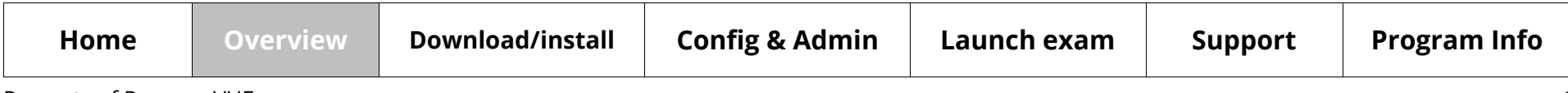

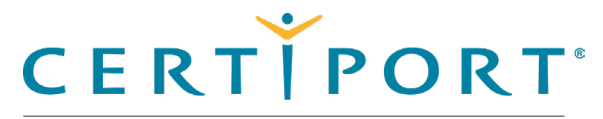

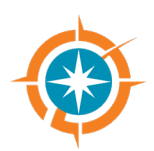

#### **Overview**

Roles

Symbols

**Technical requirements** 

Microsoft Office Shared License

**Administrator rights** 

## **Technical requirements**

The Exam delivery workstation must meet the minimum requirements to deliver an exam. See the <u>Compass for Windows Technical Requirements</u> on the Certiport website for details.

## **Microsoft Office shared license**

If your Certiport Authorized Testing Center (CATC) employs a shared license model for the Microsoft Office software (required to be locally installed on the testing workstation when administering MOS <u>Live-in-the-Application/LITA</u> exams), please see the <u>section</u> in this document under the exam launch pathway.

## **Administrator rights**

Local Windows Administrator rights are required to <u>install</u> Compass, configure the <u>settings</u>, and administer local exams. For even more detail on why local Admin rights are required, see the <u>Admin Rights guide</u>.

| Home | Overview | Download/install | Config & Admin | Launch exam | Support | Program Info |
|------|----------|------------------|----------------|-------------|---------|--------------|
|      |          |                  |                |             |         |              |

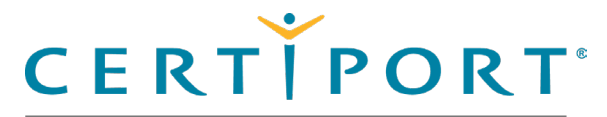

#### **Download & Install** Compass

Download the installer

Install Compass

#### Note:

Use the links in this sidebar and at the bottom of the page to navigate through the document.

## **Download & Install Compass**

This section of the document describes how to download the installer from the Certiport website and how to install the Compass application on the exam delivery workstations.

| Home               | Overview | Download/install | Config & Admin | Launch exam | Support | Program Info |
|--------------------|----------|------------------|----------------|-------------|---------|--------------|
| Property of Pearso | vn VIIE  |                  |                |             |         |              |

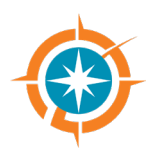

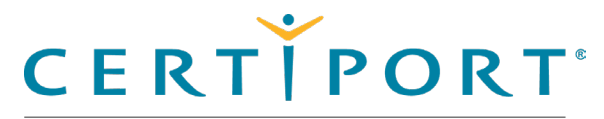

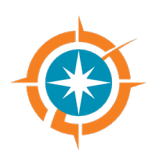

#### **Download & Install** Compass

Download the installer

Install Compass

## Download the installer

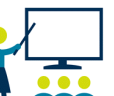

The Organization Administrator or Organization Member (associated to an authorized testing center) must download the Compass installer.

1. Open a web browser and navigate to <u>www.certiport.com</u> and log in as an Organization Administrator (or Organization Member).

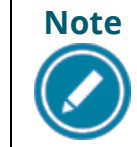

A Certiport Org Admin or Org Member can download the installer, but a local Windows Administrator is required to install it.

2. Select the **Exam Delivery** tab and then select **Compass**.

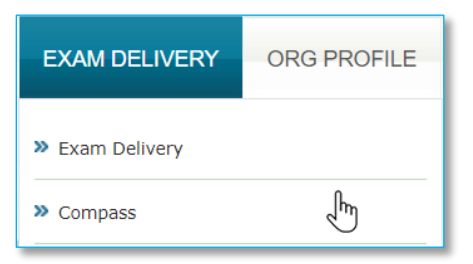

3. Click the **Download Compass** (for Windows) button.

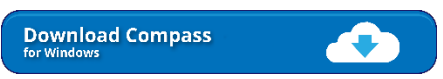

- 4. Open Windows Explorer and navigate to the Downloads directory.
- 5. Select the **Compass\_Setup.exe** installer and **Move it** to the workstation's **desktop**.

| Home               | Overview | Download/install | Config & Admin | Launch exam | Support | Program Info |
|--------------------|----------|------------------|----------------|-------------|---------|--------------|
| Property of Pearso | n VUE    |                  |                |             |         | 6            |

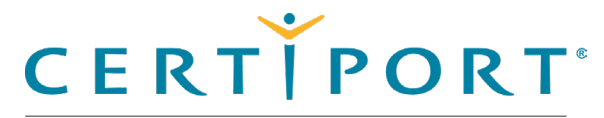

**Download & Install** 

Download the installer

**Install Compass** 

**Compass** 

### Install Compass

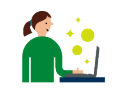

The Certiport Authorized Test Center IT Administrator installs the Compass application on each exam delivery workstation (local Admin rights required).

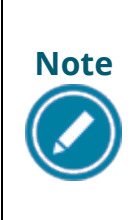

This section of the document describes how to install Compass on individual exam delivery workstations, one at a time. IT Administrators have various options for mass deploying Compass to multiple workstations. See the <u>Compass Mass Deployment for Windows</u> document for details (for advanced users only).

- 1. Locate the **Compass\_Setup.exe** file on the desktop and hit the **Enter** key on the keyboard or **double-click** it to launch the executable.
- 2. Click Yes in the User Account Control dialog box.
- 3. Select the desired **Language** from the drop-down list and click **Next**.

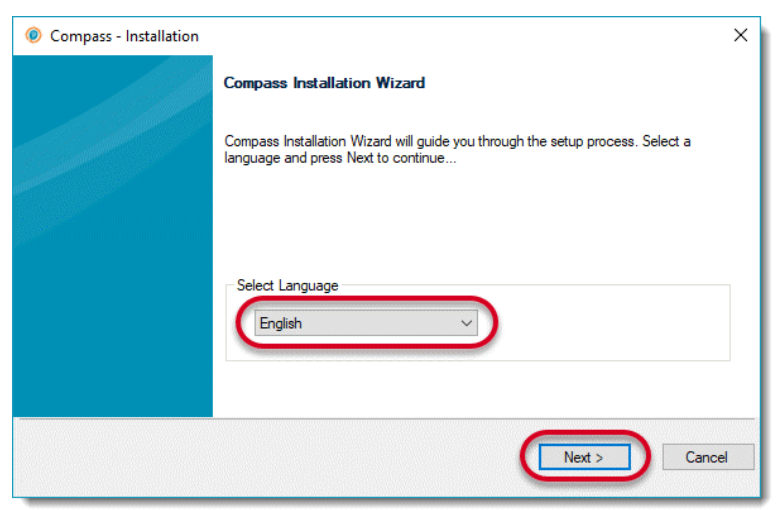

| Home | Overview | Download/install | Config & Admin | Launch exam | Support | Program Info |
|------|----------|------------------|----------------|-------------|---------|--------------|
|      |          |                  |                |             |         | -            |

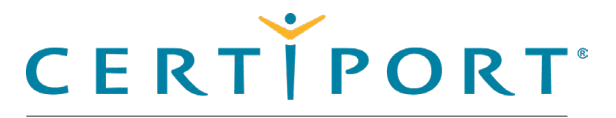

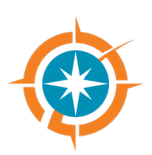

#### Download & Install Compass

Download the installer

#### **Install Compass**

4. Ensure the install path is C:\Certiport\Compass. Click Next.

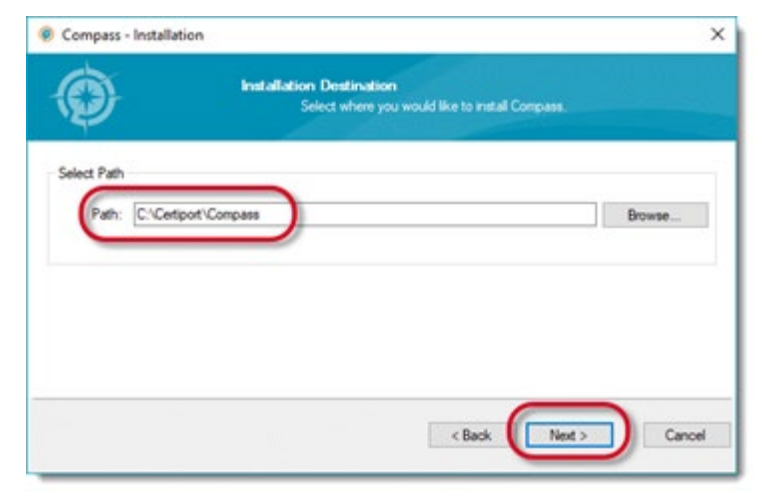

5. Click the **Finish** button once the installation is complete.

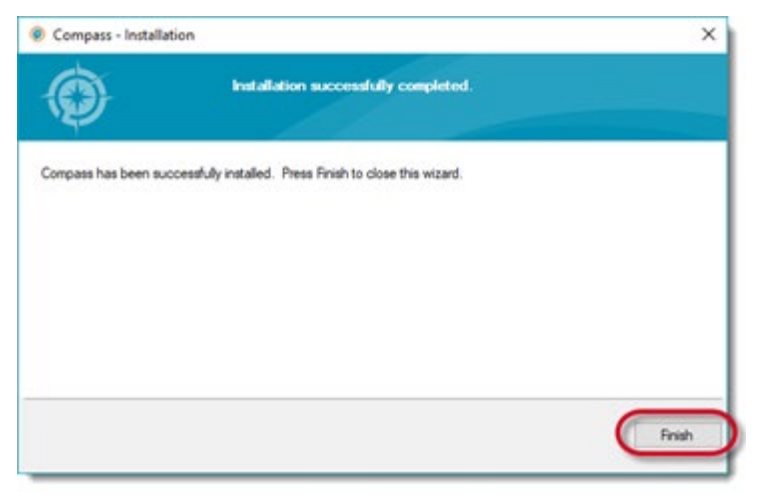

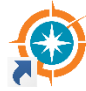

Compass A shortcut to launch Compass is placed on the desktop.

| Home              | Overview | Download/install | Config & Admin | Launch exam | Support | Program Info |
|-------------------|----------|------------------|----------------|-------------|---------|--------------|
| Droporty of Doors |          |                  |                |             |         |              |

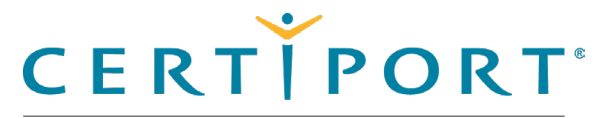

## Configuration & Administration

Configure test center settings

System check

Understand Online vs. Local

Manage exams

Inventory

Run system updates

Import/export update utility

#### Note:

Use the links in this sidebar and at the bottom of the page to navigate through the document.

## **Configuration & Administration**

This section describes all the processes that must be performed by the IT Administrator or the Organization Administrator. These procedures include:

- Configuring the test center settings, including:
  - Selecting the testing center
  - Selecting the user interface language
  - Setting the Windows administration credentials in advance preventing the Test Candidate from exploiting the credentials
  - Configuring the LAN settings for test center updates
  - Configuring the test center update frequency
  - Configuring the proxy settings for how Compass will connect through a proxy server
- Performing system checks
- Managing exams to be delivered at the test center
- Managing the inventory at the test center
- Running test system updates
- Exporting and importing updates at the test center
- Logging out of the system

| Home | Overview | Download/install | Config & Admin | Launch exam | Support | Program Info |
|------|----------|------------------|----------------|-------------|---------|--------------|
|      |          |                  |                |             |         | _            |

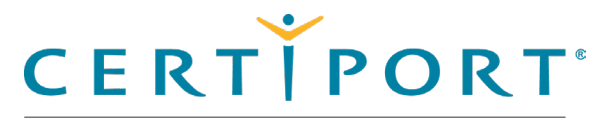

#### **Config & Administration**

#### **Configure test center settings**

- Select testing center
- Select UI language
- Set admin credentials
- **Configure LAN settings**
- Configure update frequency
- In Pathway updates
- Configure proxy settings
- **Finalize settings**
- CertiportNow button
- Understand Online vs. Local
- Manage exams
- Inventory
- Run system updates
- Import/export update utility

### **Configure test center settings**

The IT Administrator configures all the desired test center settings. Follow the instructions in this section to configure the server, testing center, user interface language, admin credentials, LAN settings, update frequency, and proxy server. The IT Admin must also be a Certiport Organization Administrator.

1. Select the **Compass** short-cut and hit **Enter** on the keyboard, or **double-click** the short-cut with the mouse to launch Compass.

| Compass                                                                                                    | © Compass                                                                                                    | - | •                                       | ×               |
|----------------------------------------------------------------------------------------------------|----------------------------------------------------------------------------------------------------|---|-----------------------------------------|-----------------|
| The login page opens.<br>An Org Admin<br>associated to a CATC<br>must populate the<br>settings upon initial log<br>in, including selection of<br>a Certiport Authorized | In order to proceed, a Proctor must log in and associate this machine to a Certiport Authorized Testing Center.           Welcome           Log in to take your exam           (* indicates a required field)           Username *                                                                                                    |   |                                         |                 |
| Testing Center (CATC).<br>(See <u>Select the testing</u><br><u>center</u> for details.)                                                                                 | Or login with                                                                                                    |   |                                         |                 |
| ,                                                                                                    | Porgot your username or password?        Cannot Access My Account         Don't have an account? Create an account now.         Copyrget 196-302 Participation Cancellon Ic. or its affianet). A Inghts reserved.         Imme 1 bitses 1         Copyrget 196-302 Participation         Copyrget 196-302 Participation         Copyrget 196-302 Participation |   | 1 (3.2210)<br>1 (3.2210)<br>9 (3.2.1095 | 04.21<br>5<br>5 |

2. Enter your Organization Administrator Username and Password, and click the Login button, and the **Settings** are displayed.

| Home               | Overview | Download/install | Config & Admin | Launch exam | Support | Program Info |
|--------------------|----------|------------------|----------------|-------------|---------|--------------|
| Property of Pearso | on VUE   |                  |                |             |         | 10           |

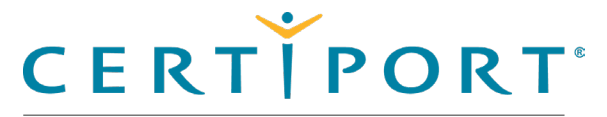

#### **Config & Administration**

#### **Configure test center settings**

Select testing center

Select UI language

Set admin credentials

**Configure LAN settings** 

Configure update frequency

In Pathway updates

Configure proxy settings

Finalize settings

CertiportNow button

Understand Online vs. Local

Manage exams

Inventory

Run system updates

Import/export update utility

| 3. | The | Setti | ings | menu: |
|----|-----|-------|------|-------|
|----|-----|-------|------|-------|

| A PEARSON VUE BUSINESS         |                                               |
|--------------------------------|-----------------------------------------------|
| 希 Home                         | Testing Contor                                |
| Manage Exams                   | Select a Certiport Authorized Testing Center: |
|                                | Certiport ID:                                 |
|                                |                                               |
| Opdates                        |                                               |
| 🛓 Import / Export              |                                               |
| Settings                       | Language                                      |
| System Check                   | Language                                      |
| About Compass                  | English                                       |
| QA Settings                    |                                               |
| See - II - Ladordonations Colo |                                               |
|                                | Admin Credentials                             |
|                                | Domain                                        |
|                                | Username                                      |
|                                |                                               |
|                                | Password                                      |
|                                |                                               |

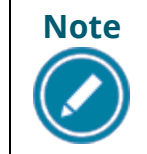

Changing anything in the **Settings** menu will require a restart of the Compass application. LAN settings could take increased time to restart while they establish, test connections, and/or look for updates.

| Home              | Overview | Download/install | Config & Admin | Launch exam | Support | Program Info |
|-------------------|----------|------------------|----------------|-------------|---------|--------------|
| Property of Pears | on VUE   |                  |                |             |         | 11           |

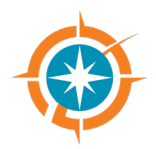

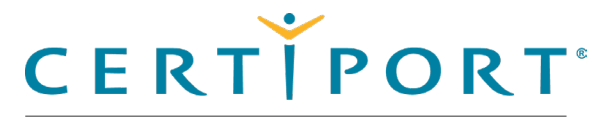

#### **Config & Administration**

Configure test center settings

#### Select testing center

- Select UI language
- Set admin credentials
- Configure LAN settings
- Configure update frequency
- In Pathway updates
- Configure proxy settings
- Finalize settings
- CertiportNow button
- Understand Online vs. Local
- Manage exams
- Inventory
- Run system updates
- Import/export update utility

### **Select the Testing Center**

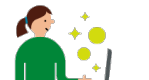

- The IT Administrator must select their test center to associate the software with your CATC.
- 1. Locate the **Testing Center** section.
- 2. Select your **Certiport Name (ID)** in the drop-down list to set it as your testing center for Compass.

| Testing Center         |   |
|------------------------|---|
| Certiport ID:          |   |
| TEST Account (0000000) | ~ |

| Home               | Overview | Download/install | Config & Admin | Launch exam | Support | Program Info |
|--------------------|----------|------------------|----------------|-------------|---------|--------------|
| Property of Poarso |          |                  |                |             |         |              |

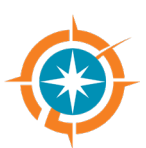

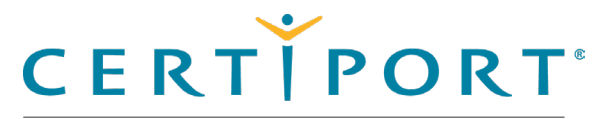

# ۲

#### **Config & Administration**

Configure test center settings

Select testing center

#### Select UI language

Set admin credentials

Configure LAN settings

Configure update frequency

In Pathway updates

Configure proxy settings

Finalize settings

CertiportNow button

Understand Online vs. Local

Manage exams

Inventory

Run system updates

Import/export update utility

### Select the user interface language

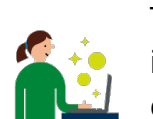

The IT Administrator must select the language in which they want the user interface of Compass to appear. This will also set the exam language (if the exam has been translated in that same language – <u>see release calendar</u>).

- 1. Scroll down to the Language section.
- 2. Select the desired language from the drop-down list.

| Language |   |
|----------|---|
| Language |   |
| English  | ~ |
|          |   |

| Home               | Overview | Download/install | Config & Admin | Launch exam | Support | Program Info |
|--------------------|----------|------------------|----------------|-------------|---------|--------------|
| Droporty of Doorce |          |                  |                |             |         | 1-           |

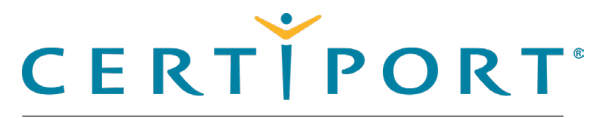

#### **Config & Administration**

Configure test center settings

Select testing center

Select UI language

#### Set admin credentials

**Configure LAN settings** 

Configure update frequency

In Pathway updates

Configure proxy settings

**Finalize settings** 

CertiportNow button

Understand Online vs. Local

Manage exams

Inventory

Run system updates

Import/export update utility

### Set admin credentials

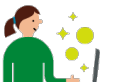

The IT Administrator can choose to store the Windows Admin credentials (a.k.a. impersonation). Instead of having Test Candidates use a Windows Admin login

on their workstation, this setting allows you to populate the admin credentials in advance and only applies them to the Compass software, which allows the Test Candidate to

remain on a limited Windows user account.

- 1. Scroll down to the Admin Credentials section.
- 2. Enter the Windows **Domain** name (optional).
- 3. Enter the Windows Admin Username.

Enter the Windows Admin Password.

| Admin Crede | ntials |
|-------------|--------|
| Domain      |        |
| Username    |        |
| Password    |        |
|             |        |

| Home              | Overview | Download/install | Config & Admin | Launch exam | Support | Program Info |
|-------------------|----------|------------------|----------------|-------------|---------|--------------|
| Property of Pears | on VUE   |                  |                |             |         | 14           |

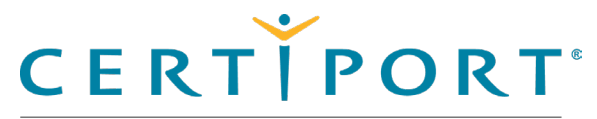

#### **Config & Administration**

Configure test center settings

Select testing center

Select UI language

Set admin credentials

#### **Configure LAN settings**

Configure update frequency

In Pathway updates

Configure proxy settings

**Finalize settings** 

CertiportNow button

Understand Online vs. Local

Manage exams

Inventory

Run system updates

Import/export update utility

### **Configure LAN settings (optional)**

The IT Administrator can configure the LAN settings if they wish to employ this feature. LAN Mode allows updates to be distributed with your institution's local network, making it easier for CATCs with limited bandwidth to stay up to date. CATCs with very large testing labs also save time since updates are distributed automatically whenever new updates are released. A single computer at your institution is designated as the "Compass Server", to which both system and applicable exam content updates are downloaded via the internet. All exam delivery workstations are then designated as "Compass Clients", which connect to the Compass Server locally, and automatically checks and obtains any new updates whenever the Compass software is launched.

#### 1. Scroll down to the LAN Settings section.

| LAN Settings      |       |                 |
|-------------------|-------|-----------------|
| Stand Alor        | e     |                 |
| Compass S         | erver |                 |
| Compass (         | lient |                 |
| Server<br>Address |       |                 |
| Server Port       |       |                 |
|                   |       | Test Connection |

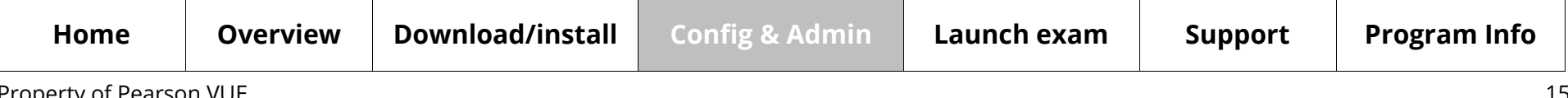

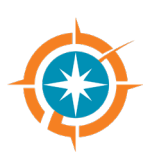

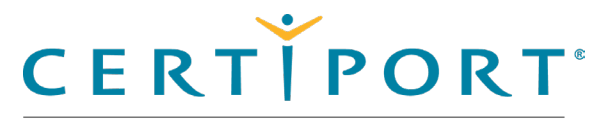

#### **Config & Administration**

Configure test center settings

Select testing center

Select UI language

Set admin credentials

#### **Configure LAN settings**

Configure update frequency

In Pathway updates

Configure proxy settings

**Finalize settings** 

CertiportNow button

Understand Online vs. Local

Manage exams

Inventory

Run system updates

Import/export update utility

- 2. Select one of the three configuration options:
  - **Stand Alone:** This is the default option. Use this configuration if you do not want to employ the features of the LAN Solution feature.
  - **Compass Server:** Select this option for the sole computer designated to receive all updates via the internet, then distribute them via the LAN. (The workstation designated as the Server cannot administer exams.)
  - **Compass Client:** Select this option for all remaining exam delivery workstations. They only look to the Compass Server when any new updates are detected, they do not connect online.
- 3. Set the **Compass Server** settings. **Stand Alone** LAN Settings Server Stand Alone **Compass Server** O Compass Client Client Server Address 255.255.255.255 ਨੋਟ Server Port 52525 ✓ You can see what mode you are in with the System Check feature or by identifying the icons shown above in the footer of the Compass application.

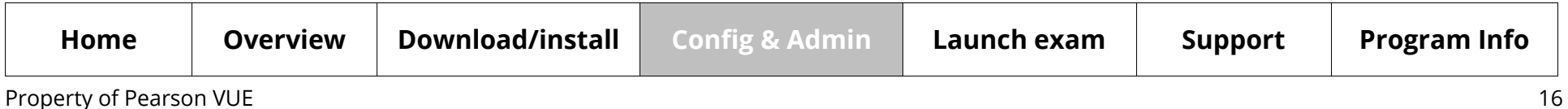

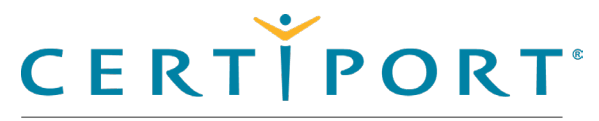

#### **Config & Administration**

Configure test center settings

Select testing center

Select UI language

Set admin credentials

#### **Configure LAN settings**

Configure update frequency

In Pathway updates

Configure proxy settings

Finalize settings

CertiportNow button

Understand Online vs. Local

Manage exams

Inventory

Run system updates

Import/export update utility

- a. You may specify an *IP Address*, *NetBIOS name*, or *FQDN* you wish to use as the Server Address. (When using a name: If you are on a domain network, use the Fully Qualified Domain Name. If not, then you must use the Machine Name.)
- b. Specify a **Server Port** number within the private range (49152 65535).
- 4. After designating a Compass Server, set the **Compass Client** settings.

| LAN Settings      |       |                 |
|-------------------|-------|-----------------|
| Stand Alon        | e     |                 |
| Compass S         | erver |                 |
| Compass C         | lient |                 |
| Server<br>Address |       |                 |
| Server Port       | 52525 |                 |
|                   |       | Test Connection |

- a. Type in the *IP Address* or *Name* specified in the Compass Server settings.
- b. Type in the Server Port number specified in the Compass Server settings.
- c. Click the **Test Connection** button to verify communication.
- 5. **Repeat** the Compass Client settings on all lab workstations.

| Home               | Overview | Download/install | Config & Admin | Launch exam | Support | Program Info |
|--------------------|----------|------------------|----------------|-------------|---------|--------------|
| Property of Pearso | n VUF    |                  |                |             |         | 17           |

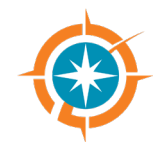

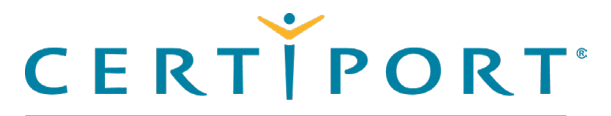

#### **Config & Administration**

Configure test center settings

Select testing center

Select UI language

Set admin credentials

**Configure LAN settings** 

#### Configure update frequency

In Pathway updates

Configure proxy settings

Finalize settings

CertiportNow button

Understand Online vs. Local

Manage exams

Inventory

Run system updates

Import/export update utility

If the Client cannot find a path to the Server, you will get a connection error.

| JavaScript Alert                          | ×               |
|-------------------------------------------|-----------------|
| Could not connect to Compass LAN server a | t , port 52525. |
|                                           | ОК              |

### **Configure update frequency**

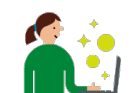

The IT Administrator can configure the auto update interval. You may determine how often you want to check for exam content updates.

#### 1. Scroll down to the **Updates** section.

| Updates             |       |
|---------------------|-------|
| Update Frequency    |       |
| Daily               |       |
| Weekly              |       |
| Manual              |       |
| Update Time in 24hr | 00:00 |

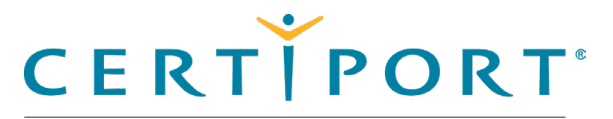

#### **Config & Administration**

Configure test center settings

Select testing center

Select UI language

Set admin credentials

Configure LAN settings

#### Configure update frequency

In Pathway updates

Configure proxy settings

Finalize settings

CertiportNow button

Understand Online vs. Local

Manage exams

Inventory

Run system updates

Import/export update utility

- 2. Select how frequently you want to run **Updates**: Daily, Weekly, or Manual.
- 3. Identify the **time** of day you want to run the updates. Use the following 24-hour format: HH:MM
  - Daily: Every 24 hours at the specified update time
  - Weekly: Every 7 days at the specified update time
  - **Manual:** Notifies the Admin that updates are available and indicates the nature of any pending updates via the **Updates** menu. CATCs employing a manual frequency must manage updates on an individual basis for all workstations in the lab.

| Note |
|------|
|      |
|      |

The time displayed in the updates section defaults to the time that Compass was installed. When employing LAN Mode, the server updates at the frequency specified in the settings, while the clients check for updates present on the server whenever the software is launched.

| Note |  |
|------|--|
|      |  |

All exam content downloaded to the Compass Server will be pushed to each Compass Client machine, even if those machines do not have the required software installed.

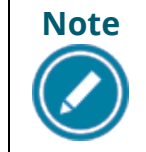

Restoration software such as "Deep Freeze" will undo the ongoing application of updates. If your CATC uses restoring software, a thaw space must be created for Compass. See our <u>FAQs</u> for more information.

| Home              | Overview | Download/install | Config & Admin | Launch exam | Support | Program Info |
|-------------------|----------|------------------|----------------|-------------|---------|--------------|
| Droporty of Doors |          |                  |                |             |         | 10           |

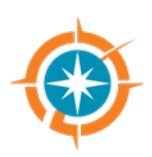

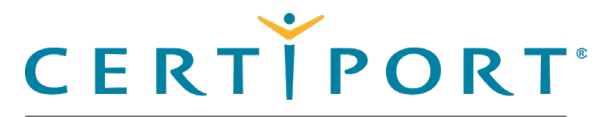

#### **Config & Administration**

- Configure test center settings
  - Select testing center
  - Select UI language
  - Set admin credentials
  - Configure LAN settings
- Configure update frequency

#### In Pathway updates

Configure proxy settings

Finalize settings

CertiportNow button

Understand Online vs. Local

Manage exams

Inventory

Run system updates

Import/export update utility

### In Pathway updates

Should an update be available during exam selection, it is downloaded automatically. Since an "In Pathway" update only occurs when a Test Candidate is attempting to launch an exam, this type of update can be performed at that exact time without switching to an Organization Administrator. The exam cannot launch until the update has finished downloading and installing.

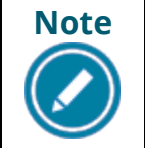

Updates that may be pending to the Compass software (system updates) do not prevent an exam from being launched, but we recommend you perform them for the best testing experience.

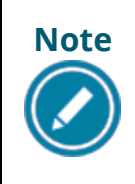

In pathway updates rarely occur in LAN mode, since the workstation automatically checks, downloads, and installs any pending updates when the software is launched. If an update does occur in LAN mode, it will download and install as described above.

| Home                          | Overview | Download/install | Config & Admin | Launch exam | Support | Program Info |
|-------------------------------|----------|------------------|----------------|-------------|---------|--------------|
| -<br>Property of Dearson V/UE |          |                  |                |             |         | n            |

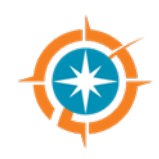

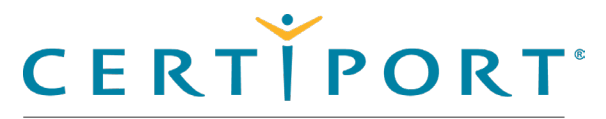

#### **Config & Administration**

Configure test center settings

Select testing center

Select UI language

Set admin credentials

**Configure LAN settings** 

Configure update frequency

In Pathway updates

**Configure proxy settings** 

**Finalize settings** 

CertiportNow button

Understand Online vs. Local

Manage exams

Inventory

Run system updates

Import/export update utility

### **Configure proxy settings**

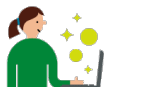

The IT Administrator can configure how Compass connects if your institution employs the use of a proxy server.

1. Scroll down to the **Proxy** section.

| Proxy               |                                                       |
|---------------------|-------------------------------------------------------|
| Change the se       | ttings for Compass to connect through a proxy server. |
| 🔲 Use a Proxy       | / Server                                              |
| Server<br>Address   |                                                       |
| Server Port         | 0                                                     |
| Username            |                                                       |
| Password            |                                                       |
| Confirm<br>Password |                                                       |

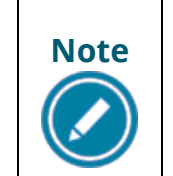

When a proxy server is used, it may be set up in Windows to allow certain sites, but also must be set up to allow traffic to <u>www.certiport.com</u>. The proxy settings in both Compass and Windows must be configured. Encountering a white screen is indicative of traffic being blocked.

| Home               | Overview | Download/install | Config & Admin | Launch exam | Support | Program Info |
|--------------------|----------|------------------|----------------|-------------|---------|--------------|
| Property of Pearso | on VUE   |                  |                |             |         | 21           |

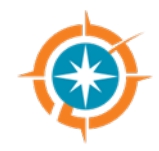

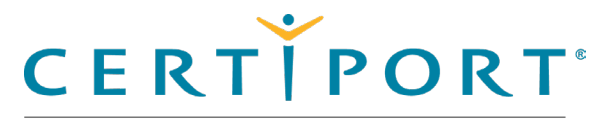

#### **Config & Administration**

- Configure test center settings
  - Select testing center
  - Select UI language
  - Set admin credentials
  - Configure LAN settings
  - Configure update frequency
- In Pathway updates

#### **Configure proxy settings**

**Finalize settings** 

- **CertiportNow button**
- Understand Online vs. Local

Manage exams

Inventory

Run system updates

Import/export update utility

- 2. If you will use a proxy server, select the Use a Proxy Server check box.
- 3. Type in the **IP Address** for the proxy server in the Server Address field.
- 4. Type in the **Server Port** number for the proxy server.
- 5. Enter the **Username**, **Password**, and **Confirm Password** for the account on the proxy server (optional you could have a proxy server but not require authentication).

### **Finalize settings**

- 1. Click the **Save** button to apply all settings entered. Compass automatically restarts.
- 2. Log in again and continue to the **Manage exams** section.

### **CertiportNow service**

At the bottom of most screens is the **CertiportNow** button, which manually launches the Windows service if needed.

This service allows all updates (both System and Exam Content) to run in the background if Compass is installed, the computer is turned on, and has an active internet connection with all Certiport <u>whitelist IPs</u> accessible.

In most cases, the service only fails to launch if Compass was not installed as a local Windows Admin. If you have issues with the service launching, please use the <u>Admin credential</u> store.

**Other icons:** The first icon links to our support page, and the middle icon shows which <u>LAN mode</u> you are in: Stand-Alone (pictured), Compass Server, or Compass Client.

| Home               | Overview | Download/install | Config & Admin | Launch exam | Support | Program Info |
|--------------------|----------|------------------|----------------|-------------|---------|--------------|
| Property of Pearso | on VUE   |                  |                |             |         | 22           |

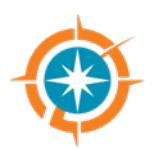

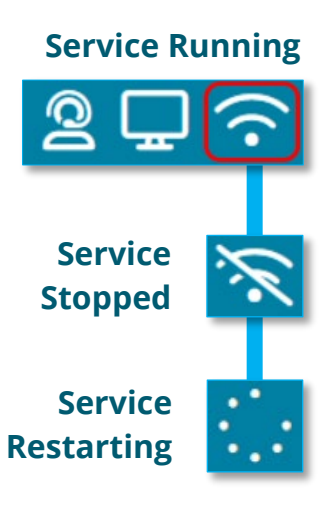

Save

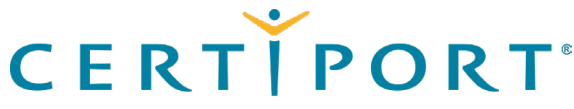

# ۲

#### **Config & Administration**

Configure test center settings

#### System check

Understand Online vs. Local

#### Manage exams

Inventory

Run system updates

Import/export Update utility

### System check

The IT Administrator can use the System Check feature to ensure that a number of key exam administration elements are in place and ready prior to launching an exam for the first time. The recommended best practice is to use the System Check every time an exam is launched in case anything has changed on the exam delivery workstation. Each section can be expanded to check for any issues. In most sections, valid items will appear in **green text**, items that may interrupt testing will appear in **orange text**, while outstanding items that will prevent testing appear in **red text**.

| ge Exams    | System Check - TEST              | Accour | nt (0000000)         |  |
|-------------|----------------------------------|--------|----------------------|--|
| tory        | Certiport Authorized Test Center | ~      | Office Compatibility |  |
| rt / Export | Program Information              | ~      | Configuration Exams  |  |
| gs          | Product Information              | ~      |                      |  |
| n Check     | Device Readiness                 | ~      |                      |  |
| Compass     |                                  |        |                      |  |

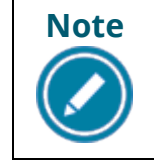

-

Ó

The technical requirements of Live-in-the-Application delivery exceed those of the Compass for Windows software. Please see our <u>Technical</u> <u>Requirements page</u> for additional information.

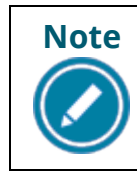

For detailed information on MOS Live-in-the-Application (LITA) delivery, please refer to the <u>companion guide</u>. For **Adobe LITA**, see its program support <u>page</u>. For **Autodesk LITA**, see its program support <u>page</u>.

| Home | Overview | Download/install | Config & Admin | Launch exam | Support | Program Info |
|------|----------|------------------|----------------|-------------|---------|--------------|
|      |          |                  |                |             |         | 22           |

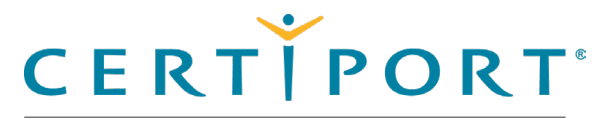

#### **Config & Administration**

Configure test center settings

#### System check

Understand Online vs. Local

Manage exams

Inventory

Run system updates

Import/export Update utility

| <b>Certiport Authorized</b> | <b>Testing Center</b> | (CATC) | Check |
|-----------------------------|-----------------------|--------|-------|
|-----------------------------|-----------------------|--------|-------|

This section of the system check connects to your account to ensure that your CATC is active and there are no outstanding issues with your center's status. It also checks to ensure that you have at least one associated Proctor.

| Certiport Authorized Test Center<br>በ | ^      | Office Compatibility |  |
|---------------------------------------|--------|----------------------|--|
| CATC Status                           | Active | Configuration Exams  |  |
| Associated Proctors                   | 55     |                      |  |
| Program Information                   | ~      |                      |  |
| Product Information                   | ~      |                      |  |
| Device Readiness                      | ~      |                      |  |

If you do not have any associated Proctors, your status will show as **Incomplete**, and a link will appear allowing you to connect to the Certiport website and assign one.

| Certiport Authorized Test Center | ~          |
|----------------------------------|------------|
| CATC Status                      | Incomplete |
| Associated Proctors              | 0          |
| Associate a Proctor to CATC      |            |

Note

If your CATC is in a status you cannot resolve, please contact <u>Customer</u> <u>Service</u>. For more info on associating Proctors, please see our <u>Managing</u> <u>Associations</u> page.

| Home | Overview | Download/install | Config & Admin | Launch exam | Support | Program Info |  |
|------|----------|------------------|----------------|-------------|---------|--------------|--|
|      |          |                  |                |             |         |              |  |

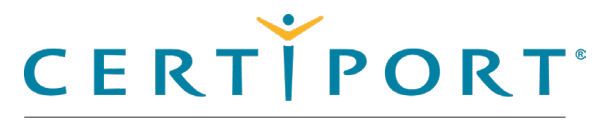

#### **Config & Administration**

Configure test center settings

#### System check

Understand Online vs. Local

Manage exams

Inventory

Run system updates

Import/export Update utility

### **Program Information Check**

This section of the system check connects to your account and lists your CATC's current status for our exam programs. All Certiport programs will be listed, whether you are administering exams in that program or not. You must have an **Active** status to administer exams in that program.

#### System Check - TEST Account (0000000)

| Certiport Authorized Test Center         | ~      | Office Compatibility |
|------------------------------------------|--------|----------------------|
| Program Information                      | ^      | Configuration Exams  |
| Adobe Certified Professional             | Active |                      |
| App Development with Swift Certification | Active |                      |
| Autodesk Certified User                  | Active |                      |
| Device Readiness                         | ~      |                      |

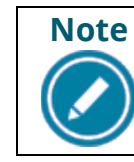

If a program is in a status that prevents you from administering exams, please contact <u>Customer Service</u>.

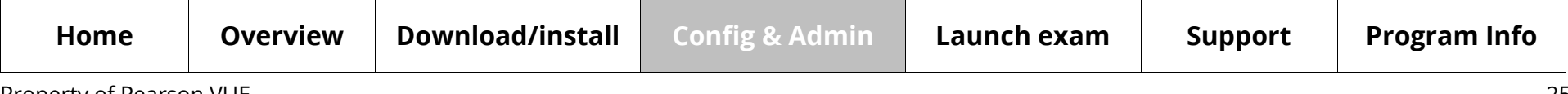

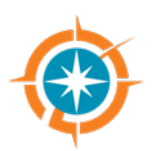

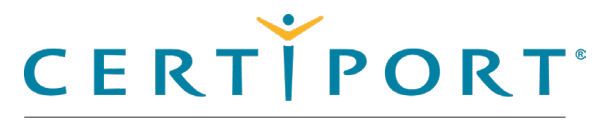

# ۲

#### **Config & Administration**

Configure test center settings

#### System check

Understand Online vs. Local

Manage exams

Inventory

Run system updates

Import/export Update utility

### **Product Information Check**

This section of the system check connects to your account to see if your CATC has any active Site Licenses or Inventory.

| System Check - TEST A            | Accour | nt (0000000)         |   |
|----------------------------------|--------|----------------------|---|
| Certiport Authorized Test Center | ~      | Office Compatibility | * |
| Program Information              | ~      | Configuration Exams  | * |
| Product Information<br>ቢ         | ^      |                      |   |
| Inventory                        | Yes    |                      |   |
| Licenses                         | Yes    |                      |   |
| Device Readiness                 | ~      |                      |   |

Site Licenses and Inventory are program specific. If, for example, you wish to administer IC3, but only have a license for CSB, the text will show **green**, but you will be unable to test until you have active IC3 product. To see your payment methods in detail, click the **Inventory** menu. For more information see the <u>Inventory section</u> within this guide.

#### Inventory

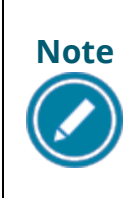

Vouchers, even those purchased by your CATC and assigned to Test Candidates, will not show up in the **System Check** area but can still be used to take an exam even if you have no active licenses or inventory. Voucher info will appear in the Inventory menu. More info on <u>vouchers</u>.

| Home             | Overview | Download/install | Config & Admin | Launch exam | Support | Program Info |
|------------------|----------|------------------|----------------|-------------|---------|--------------|
| Broporty of Boor |          |                  |                |             |         |              |

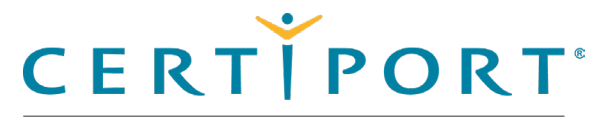

### Config & Administration

Configure test center settings

#### System check

Understand Online vs. Local

Manage exams

Inventory

Run system updates

Import/export Update utility

### **Device Readiness**

This section of the system check connects to your computer's system info to display some common hardware elements, <u>Windows Admin</u> permissions, and your <u>LAN status</u>. The **View Full Technical Requirements** link will take you to our <u>website</u>.

| Certiport Authorized Test Center      | ✓ Office Compatibility    |   |
|---------------------------------------|---------------------------|---|
| Program Information                   | ✓ Configuration Exams     | • |
| Product Information                   | ~                         |   |
| Device Readiness                      | ^                         |   |
| LAN Settings                          | Stand Alone               |   |
| User Admin<br>Rights                  | Yes                       |   |
| CPU 11th Gen Intel(R<br>11850         | Core(TM) i7-<br>@ 2.50GHz |   |
| RAM                                   | 31.67 GB                  |   |
| Operating Microsoft Windows<br>System | D Enterprise              |   |
| Screen<br>Resolution                  | 1536 x 864                |   |
| HDD Free<br>Space                     | 258.74 GB                 |   |

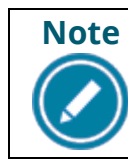

Your support technician may ask you for a screenshot of this info when diagnosing a suspected hardware performance issue.

| Home               | Overview | Download/install | Config & Admin | Launch exam | Support | Program Info |
|--------------------|----------|------------------|----------------|-------------|---------|--------------|
| Droporty of Doorco |          |                  |                |             |         | 2-           |

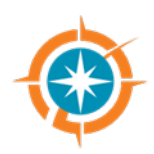

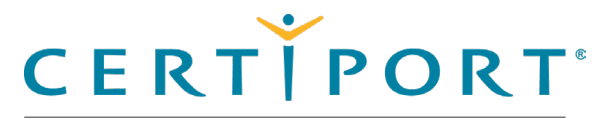

#### **Config & Administration**

Configure test center settings

#### System check

Understand Online vs. Local

Manage exams

Inventory

Run system updates

Import/export Update utility

### **Office Compatibility Check**

This section of the system check looks at your locally installed Microsoft Office software to see if it is a supported version that is compatible with MOS LITA exam delivery. To see which exact version suites of our MOS exams are compatible with your locally installed version, please view our <u>Technical Requirements</u> page.

| System Check - TEST /            | Accour | nt (0000000)               |                    |
|----------------------------------|--------|----------------------------|--------------------|
| Certiport Authorized Test Center | ~      | Office Compatibility       | ^                  |
| Program Information              | ~      | Office 365 (64-bit) - 2208 | Compatible         |
| Product Information              | ~      |                            | Get Office Metrics |
| Device Readiness                 | ~      | Configuration Exams        | *                  |
|                                  |        | computation exams          | ·                  |

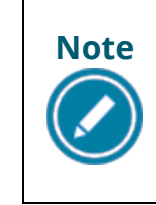

The **Get Office Metrics** button is a Certiport Technical Support tool. When pressed, it will display additional detail at the bottom of the screen. You may be asked to provide this information if you are troubleshooting an issue with a technician.

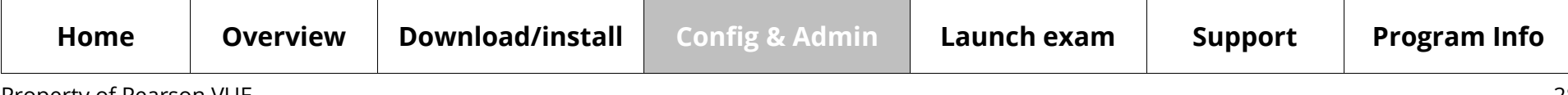

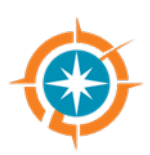

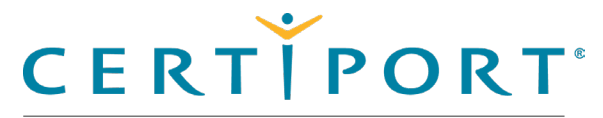

### **Config & Administration**

Configure test center settings

#### System check

Understand Online vs. Local

Manage exams

Inventory

Run system updates

Import/export Update utility

### **Configuration Exams**

This section of the system check gives you another path to run any applicable configuration exams. (Configuration exams can also be launched from the **Manage Exams** menu.) For detailed information see the <u>configuration exams</u> section within this guide.

| Certiport Authorized Test Center | ~ | Office Compatibility                                       | ~                  |
|----------------------------------|---|------------------------------------------------------------|--------------------|
| Program Information              | ~ | Configuration Exams                                        | ~                  |
| Product Information              | ~ | Microsoft Word (Office 2019) - Configuration Exam          | Launch Config Exam |
| Device Readiness                 | * | Microsoft Access Expert (Office 2019) - Configuration Exam | Launch Config Exam |
|                                  |   | Microsoft Excel (Microsoft 365 Apps) - Configuration Exam  | Launch Config Exam |

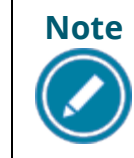

MOS configuration exams in this list will only show up if they have been downloaded through the Manage Exams menu. Adobe configuration exams will show up by default and do not require a download.

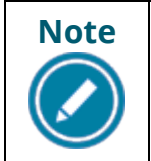

It is possible to have configuration exams downloaded or present in the list that are not compatible with your version of the locally installed Office or Adobe software and may fail if launched.

| Home | Overview | Download/install | Config & Admin | Launch exam | Support | Program Info |
|------|----------|------------------|----------------|-------------|---------|--------------|
|      |          |                  |                |             |         |              |

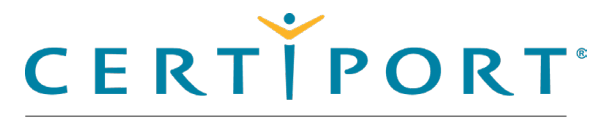

#### Config & Administration

Configure test center settings

System check

Understand Online vs. Local

Manage exams

Configuration exams

Inventory

Run system updates

Import/export Update utility

## **Understanding Online vs Local exams**

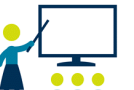

The Organization Administrator and IT Administrator should be familiar with online exams, local exams, and local LITA (Live-in-the-Application) exams.

- **Online:** The exam content does not need to be downloaded through the exam management menu; the data is retrieved via the internet as the exam is being administered. This option relies more heavily on bandwidth.
- Local: The exam content is downloaded through the exam management menu prior to taking an exam and is stored locally on the machine. This option is less dependent on bandwidth.
- **Online LITA:** The exam content does not need to be downloaded but some local files are downloaded through the exam management menu. These exams require the corresponding software (e.g., Adobe Photoshop) to be installed on the local machine. An internet connection is still required.
- Local LITA: The exam content is also downloaded through the exam management menu and stored locally. These exams also require the corresponding software (e.g., Microsoft Excel) to be installed on the local machine. An internet connection is still required.

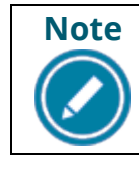

Not all exams or localizations are available in every format. The default management of exams is local mode.

| Home | Overview | Download/install | Config & Admin | Launch exam | Support | Program Info |
|------|----------|------------------|----------------|-------------|---------|--------------|
|      |          |                  |                |             |         |              |

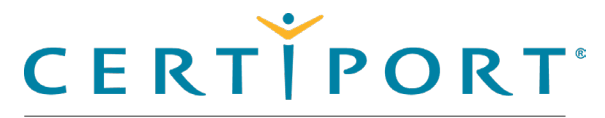

#### **Config & Administration**

Configure test center settings

System check

Understand Online vs. Local

#### Manage exams

Configuration exams

Inventory

Run system updates

Import/export Update utility

### Manage exams

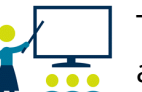

The Organization Administrator must download any required exam files before any candidates can be seated for an exam (recommended for all programs).

1. Select the Manage Exams menu.

| · · · · · · · · · · · · · · · · · · · |                                                                                                    |
|---------------------------------------|----------------------------------------------------------------------------------------------------|
|                                       |                                                                                                    |
| A FEARBOR VOE BUSINESS                |                                                                                                    |
| # Home                                |                                                                                                    |
| I Manage Exams                        |                                                                                                    |
|                                       | Installed Exams                                                                                                    |
| i inventory                           |                                                                                                    |
| Opdates                               | Drogram Evam                                                                                                    |
| Import / Export                       | No Exams Downloaded                                                                                                    |
| Settings                              |                                                                                                    |
| System Check                          |                                                                                                    |
| About Compass                         |                                                                                                    |
| C About Compass                       |                                                                                                    |
| QA Settings                           |                                                                                                    |
|                                       |                                                                                                    |
| Q                                     | Copyright 1996-2024 Pearson Education Inc. or its affiliate(s). All rights reserved.           Image: Terms   Privacy   Contact |
|                                       | <u>Close Window</u>                                                                                                    |

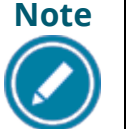

This process must be repeated on every exam delivery workstation unless <u>LAN Mode</u> or the <u>Import/Export Update Utility</u> are being employed.

| Home               | Overview | Download/install | Config & Admin | Launch exam | Support | Program Info |
|--------------------|----------|------------------|----------------|-------------|---------|--------------|
| Property of Dearce |          |                  |                |             |         | л,           |

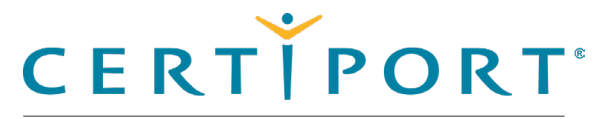

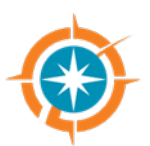

#### 2. Click the **Download Additional Exams** button.

3. Click the drop-down arrow at the top of the page to view the type of exams you wish to choose from: Exams with Licenses or All Available Exams.

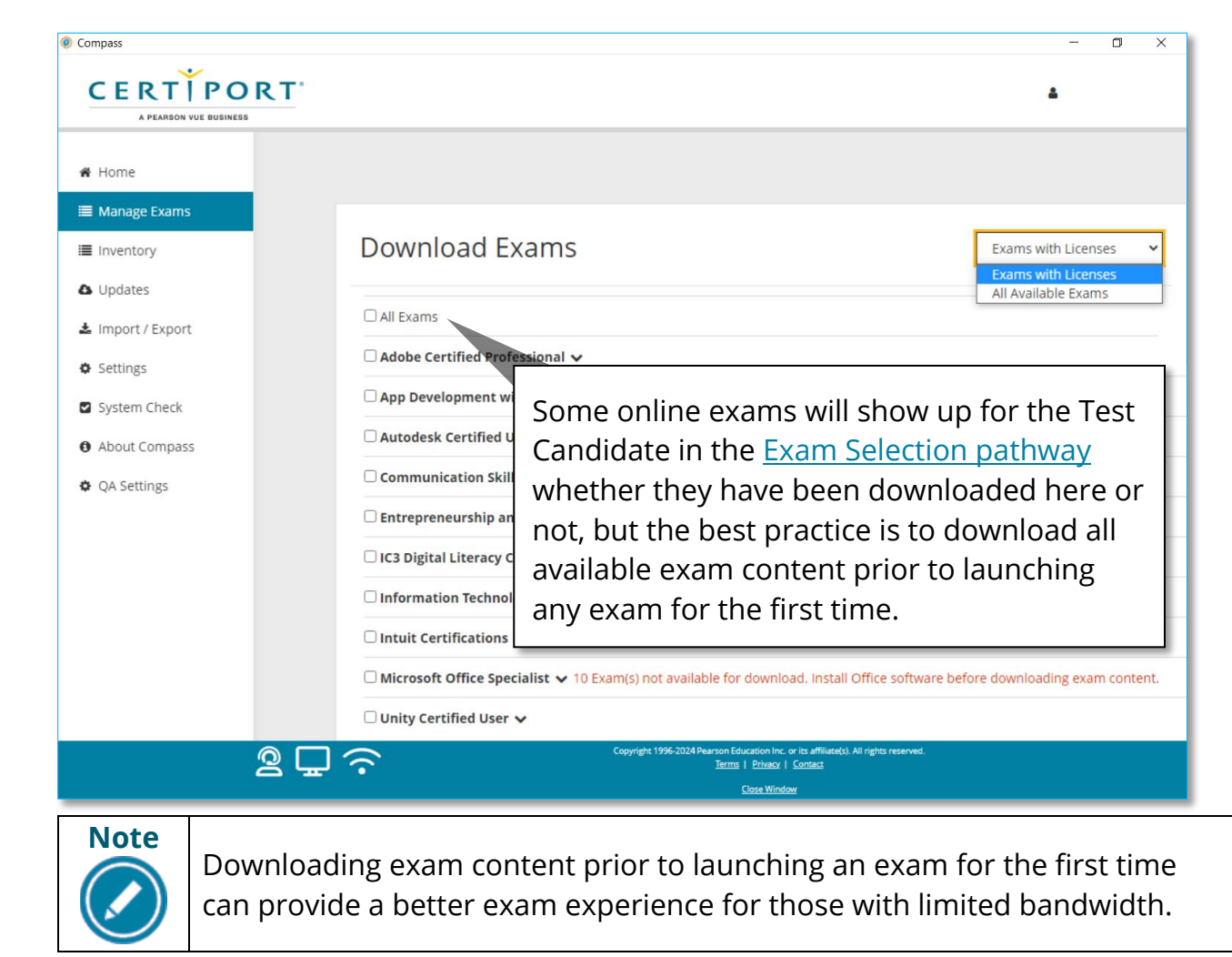

| Home               | Overview | Download/install | Config & Admin | Launch exam | Support | Program Info |
|--------------------|----------|------------------|----------------|-------------|---------|--------------|
| Property of Pearso | n VI IF  |                  |                |             |         | 37           |

**Config & Administration** 

Configure test center settings

System check

Understand Online vs. Local

Manage exams

**Configuration exams** 

Inventory

Run system updates

Import/export Update utility

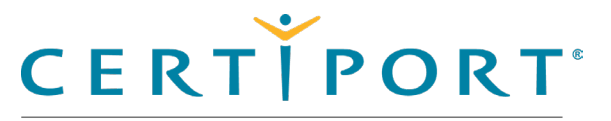

#### **Config & Administration**

Configure test center settings

System check

Understand Online vs. Local

#### Manage exams

**Configuration exams** 

Inventory

Run system updates

Import/export Update utility

- 4. To view the available exams for a client program, click the  $\square$  down pointing arrow to the right of the program name. The list of exams expands.
- 5. To select all the exams in the program, select the check box next to the program name.

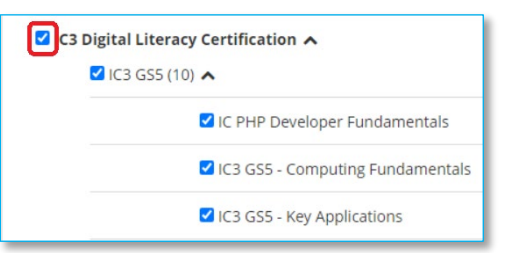

6. To select individual exams, expand the program and select the individual exam check boxes.

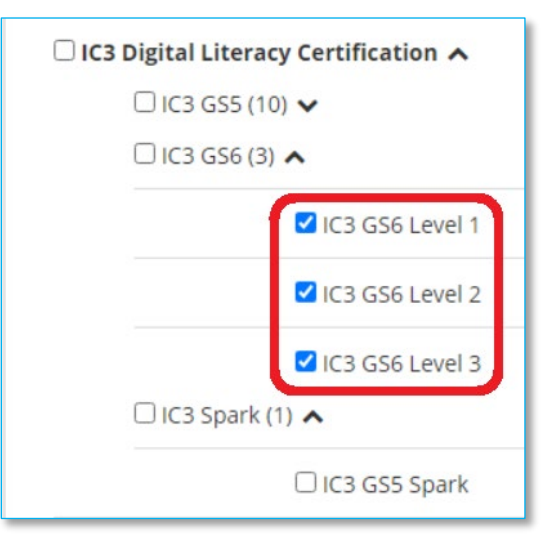

7. Once you have selected all desired exams, scroll down and click **Download Exams**.

A progress bar identifies which exams are downloading. Upon completion, a message will state: Downloads Completed and Installed.

| Home               | Overview | Download/install | Config & Admin | Launch exam | Support | Program Info |
|--------------------|----------|------------------|----------------|-------------|---------|--------------|
| Property of Pearso | on VUE   |                  |                |             |         | 33           |

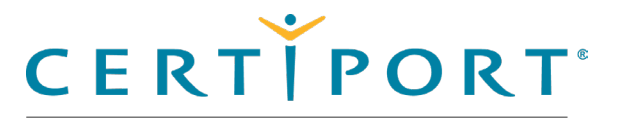

#### **Config & Administration**

Configure test center settings

System check

Understand Online vs. Local

#### Manage exams

Configuration exams

Inventory

Run system updates

Import/export Update utility

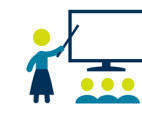

The Organization Administrator can choose to remove any downloaded exams if your CATC is no longer administrating them, or if they are part of retired programs that Certiport no longer supports. Deleting such exam content is not required but can free up disk space on your testing workstation.

#### Select the Manage Exams menu. 1.

2. Locate the exam you want to delete and click **Remove this exam**.

| Installed Exams                    |                                                         |             | Download Additional Exams |
|------------------------------------|---------------------------------------------------------|-------------|---------------------------|
| Program                            | Exam                                                    | Config Exam |                           |
| Autodesk Certified User            | Autodesk Certified User: AutoCAD 2023 (Next Generation) |             | Remove this exam          |
| IC3 Digital Literacy Certification | IC3 GS5 - Computing Fundamentals                        |             | Remove this exam          |

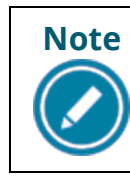

This action only deletes the local exam content and does not prevent you from downloading and administering the deleted exam(s) again in the future as long as the program is still actively available from Certiport.

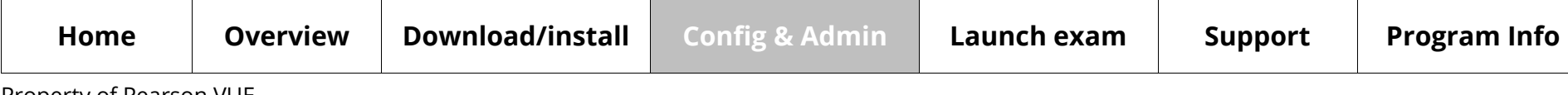

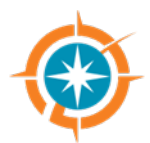

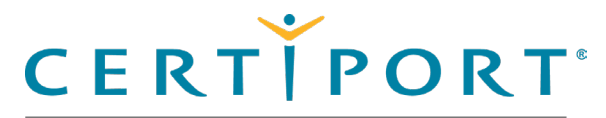

#### **Config & Administration**

Configure test center settings

System check

Understand Online vs. Local

Manage exams

**Configuration exams** 

Inventory

Run system updates

Import/export Update utility

### **Configuration exams**

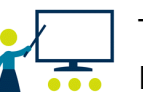

The Org Admin can run a config exam as a best practice when administering the MOS or Adobe LITA exams. Config exams are a way of ensuring that Compass is properly communicating with the locally installed software prior to launching an actual exam. All available config exams have the exact same **Technical Requirements** as the certification exams but do not consume a payment method to utilize.

- 1. Select the **System Check** menu and open the **Configuration Exams** accordion.
- 2. For MOS, ensure the config exam has been downloaded. (Downloading will place a separate line-item for the config exam in the Manage Exams menu, where MOS config exams can also be launched; Adobe config exams do not require a download.)
- 3. Click the Launch Config Exam button.

| Certiport Authorized Test Center | * | Office Compatibility                                                     | * |
|----------------------------------|---|--------------------------------------------------------------------------|---|
| Program Information              | ~ | Configuration Exams                                                      | ^ |
| Product Information              | ~ | Multiplatform Animation using Adobe Animate 2024 (v 24.x)                |   |
| Device Readiness                 | * | Visual Effects & Motion Graphics using Adobe After Effects 2024 (v 24.x) |   |

- 4. The tutorial will launch. Click **next** through the tutorial.
- 5. A live version of the exam will appear. Click **next/submit/forward arrow** to proceed.
- 6. Click through the additional sections (score, etc.). When completed, Compass will exit.

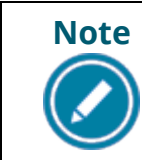

Config exams are only available in English for the MOS & Adobe 2024 Livein-the-Application exams. These are only one facet to successful exam delivery; please ensure that all <u>Technical Requirements</u> have been met.

|   | Home | Overview | Download/install | Config & Admin | Launch exam | Support | Program Info |
|---|------|----------|------------------|----------------|-------------|---------|--------------|
| - |      |          |                  |                |             |         |              |

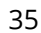

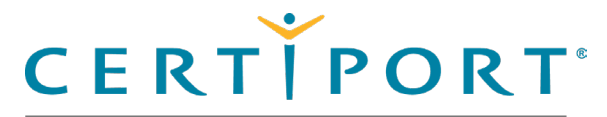

#### **Config & Administration**

Configure test center settings

System check

Understand Online vs. Local

Manage exams

**Configuration exams** 

#### Inventory

Run system updates

Import/export Update utility

### **Exam previews**

Test Candidates can now preview certain 2024 Adobe Certified Professional exams using Compass for Windows. The Exam Preview is a full Config Exam *plus* the <u>exam</u> <u>tutorial</u> and a look into the exam's user interface and different item types. Running an exam preview does not consume any payment method, and after the preview is completed, Compass for Windows will exit. To launch an exam preview:

- 1. The Test Candidate logs in to Compass for Windows.
- 2. Skip the Exam Group and Voucher selection screen by clicking **Next**.
- 3. Select **Adobe Certified Professional** in the exam title filter and any exams with a preview will have a small link that says **Preview** next to the blue button to launch it.

| Adobe<br>Certified Professional Adobe Certified Professional        |                                    |
|---------------------------------------------------------------------|------------------------------------|
| EXAM                                                                |                                    |
| Graphic Design & Illustration using Adobe Illustrator 2022 (v 26.x) | Select exam                        |
| Graphic Design & Illustration using Adobe Illustrator 2023 (v 27.x) | Select exam                        |
| Graphic Design & Illustration using Adobe Illustrator 2024 (v 28.x) | C <sup>#</sup> Preview Select exam |

Note Note Configuration Exams, Exam Previews require the full <u>Technical</u> Requirements to be met in order to run successfully. At this time, Exam Previews are only available in English. For errors encountered during Config Exams or Exam Previews please see the <u>Troubleshooting section</u> of this document.

| Home              | Overview | Download/install | Config & Admin | Launch exam | Support | Program Info |
|-------------------|----------|------------------|----------------|-------------|---------|--------------|
| Droparty of Dopro |          |                  |                |             |         | 26           |

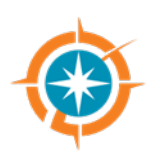

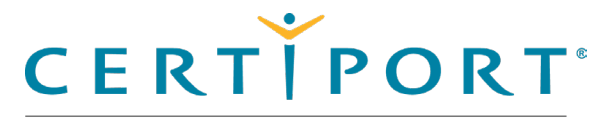

#### **Config & Administration**

Configure test center settings

System check

Understand Online vs. Local

Manage exams

**Configuration exams** 

Inventory

Run system updates

Import/export Update utility

### Inventory

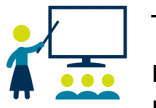

The Org Admin can view their current exam payment methods via the Inventory menu. The menu lists the test center's exam inventory, vouchers, and site licenses. You must visit the Certiport website if you need to make a purchase.

1. Select the **Inventory** menu (screen may take a minute to load contents).

|    | EXAM INVENT                                                                                                    | ORY                                                                                                    |                                      |                                               |                                                                   |                                                                 | VIEW ALL                                                           |                                        |
|----|----------------------------------------------------------------------------------------------------|----------------------------------------------------------------------------------------------------|--------------------------------------|-----------------------------------------------|-------------------------------------------------------------------|-----------------------------------------------------------------|--------------------------------------------------------------------|----------------------------------------|
|    | Product                                                                                                    |                                                                                                    |                                      | Expiration                                    | Order Date                                                        | Quantity                                                        | Available                                                          | Туре                                   |
| ns | INTERNAL ACU                                                                                                    | Exam                                                                                                    |                                      | Dec 08, 2023                                  | Dec 08, 2022                                                      | 300                                                             | 135                                                                | Academ                                 |
|    | INTERNAL ACU                                                                                                    | Exam                                                                                                    |                                      | Apr 24, 2024                                  | Apr 24, 2023                                                      | 200                                                             | 200                                                                | Academ                                 |
| he | INTERNAL Ado                                                                                                    | e Pro Exam                                                                                                    |                                      | Jul 26, 2024                                  | Jul 26, 2023                                                      | 200                                                             | 50                                                                 | Academ                                 |
|    | Internal Cisco (                                                                                                    | Certified Support Techn                                                                                                    | iician                               | Feb 23, 2024                                  | Feb 23, 2023                                                      | 100                                                             | 79                                                                 | Academ                                 |
|    | 123                                                                                                    |                                                                                                    |                                      |                                               |                                                                   |                                                                 |                                                                    |                                        |
|    | VOUCHER ORI                                                                                                    | DERS                                                                                                    |                                      |                                               |                                                                   |                                                                 |                                                                    |                                        |
|    | Order #                                                                                                    | Order Date                                                                                                    | Quantity                             | Product                                       |                                                                   | Expiration                                                      | Available                                                          |                                        |
|    | 603408                                                                                                    | Nov 10, 2022                                                                                                    | 28                                   | Certiport Voucher                             |                                                                   | Nov 10, 2023                                                    | 12                                                                 | Detail                                 |
|    | 802408                                                                                                    | Nov 10, 2022                                                                                                    | 10                                   | Certiport Voucher                             |                                                                   | Nov 10, 2023                                                    | 10                                                                 | Detail                                 |
|    | 602462                                                                                                    | Nov 11, 2022                                                                                                    | 1                                    | MOS Voucher                                   |                                                                   | Nov 11, 2023                                                    | 0                                                                  | Detail                                 |
|    | 002460                                                                                                    | Nov 11, 2022                                                                                                    | 1                                    | Intuit Design For Delight Innovator Certifica | tion Voucher                                                      | Nov 11, 2023                                                    | 0                                                                  | Detail                                 |
|    | 002400                                                                                                    | Nov 11, 2022                                                                                                    | 1                                    | Microsoft Certified Fundamentals Voucher -    | For Instructor Use Only                                           | Nov 11, 2023                                                    | 0                                                                  | Detail                                 |
|    | 602746                                                                                                    | Nov 16, 2022                                                                                                    | 1                                    | INTERNAL ESB Voucher                          |                                                                   | Nov 16, 2023                                                    | 1                                                                  | Detail                                 |
|    | NETWORK LIC<br>No licenses four                                                                                                    | ENSES<br>d.                                                                                                    |                                      |                                               |                                                                   |                                                                 |                                                                    |                                        |
|    | NETWORK LIC<br>No licenses four<br>SITE LICENSE                                                                                                    | ENSES<br>d.                                                                                                    |                                      |                                               | 1                                                                 |                                                                 |                                                                    |                                        |
|    | NETWORK LIC<br>No licenses four<br>SITE LICENSE                                                                                                    | enses<br>d.<br>RTĬPORI                                                                                                    | -                                    |                                               | An orro                                                           |                                                                 |                                                                    |                                        |
| _  | NETWORK LIC<br>No licenses four<br>STTE LICENSE                                                                                                    | ENSES<br>d.<br>RTIPORT                                                                                                    |                                      |                                               | An erro                                                           | r can oc                                                        | cur if y                                                           | ou a                                   |
| -  | NETWORK LLC<br>No licenses four<br>STTE LLCENSE                                                                                                    | ENSES<br>d.<br>RTĚPORT                                                                                                    | r                                    |                                               | An erro                                                           | r can oc                                                        | cur if y                                                           | ou a                                   |
| -  | NETWORK LIC<br>No licenses four<br>SITE LICENSE                                                                                                    |                                                                                                    | r                                    |                                               | An erro<br>signed i                                               | r can oc<br>nto our                                             | cur if y<br>websit                                                 | ou <i>a</i><br>e in                    |
|    | NETWORK LIC<br>No licenses four<br>STTE LICENSE<br>C E<br>Certiport                                                                                                    | ENSES<br>d.<br>RTTPPRT<br>AFRADES WE BUDGES<br>Error Page                                                                                                    | r                                    |                                               | An erro<br>signed i                                               | r can oc<br>nto our                                             | cur if y<br>websit                                                 | ou a<br>e in                           |
|    | NETWORK LIC<br>No licenses four<br>STTE LICENSE<br>C E<br>Certiport<br>The following                                                                                          | ERSES<br>d.<br>RTIPOR1                                                                                                    | r                                    | Note                                          | An erro<br>signed i                                               | r can oc<br>nto our<br>e brows                                  | cur if y<br>websit                                                 | ou a<br>e in<br>dow                    |
|    | NETWORK LLC<br>No licenses four<br>SITE LICENSE<br>Certiport<br>The following<br>Sotem JND                                                                                    | ENSES<br>d.<br>Tradata ver enaists<br>Error Page<br>unexpected error occured.<br>ReferenceException                                                                                                    | r                                    | Note                                          | An erro<br>signed i<br>separat                                    | r can oc<br>nto our<br>e brows                                  | cur if y<br>websit                                                 | ou a<br>e in<br>dow                    |
| I  | NETWORK LIC<br>No licenses four<br>SITE LICENSE<br>CECTOPORT<br>The following<br>System Aul<br>Object refe                                                                    | A CONTRACTOR OF CONTRACTOR OF | re of an object.                     | Note                                          | An erro<br>signed i<br>separat                                    | r can oc<br>nto our<br>e brows                                  | cur if y<br>websit                                                 | ou a<br>e in<br>dow                    |
|    | No Ticenses four<br>SITE LICENSE<br>CERTIPORT<br>The following<br>System Nul<br>Object refer<br>You could go b                                                                | ANDESS<br>d.<br>ANDESS ANDESS<br>ANDESS ANDESS<br>Error Page<br>Anternectures<br>ence not set to an instance<br>ence not set to an instance<br>ence not set to an instance                                                                                                    | r of an object.                      | Note                                          | An erro<br>signed i<br>separat<br>have an                         | r can oc<br>nto our<br>e brows<br>expired                       | cur if y<br>websit<br>ser wind<br>d sessic                         | ou a<br>e in<br>dow<br>on. L           |
|    | NETWORK LIC<br>No licenses four<br>SITE LICENSE<br>Certiport<br>The following<br>System.Nul<br>Object refer<br>You could go t<br>ERROR OFFAT                                  | ANSES<br>d.<br>ANSEAN VIE BUILDE<br>Error Page<br>ReferenceSurget<br>ReferenceSurget<br>and try again, or retu                                                                                                    | re of an object.                     | Note                                          | An erro<br>signed i<br>separat<br>have an<br>out of a             | r can oc<br>nto our<br>e brows<br>expired<br>ny brow            | cur if y<br>websit<br>er wind<br>sessic<br>vser tab                | ou a<br>e in<br>dow<br>on. L           |
|    | NETWORK LIC<br>No licenses four<br>STTE LICENSE<br>CERTIPORT<br>The following<br>- System Aut<br>- System Aut<br>- System Aut<br>- System Aut<br>- System Aut<br>- System Aut | ENSES<br>d.<br>Protection of points<br>Protection of points<br>Error Page<br>unexpected error occured.<br>ReferenceSuegion<br>ack and try again, or return<br>ack and try again, or return<br>the firme: 8/3/2022 3/40/20                                                                                                    | ce of an object.<br>rm to the Home P | Note                                          | An erro<br>signed i<br>separat<br>have an<br>out of a             | r can oc<br>nto our<br>e brows<br>expireo<br>ny brov            | cur if y<br>websit<br>ser wind<br>d sessic<br>vser tab             | ou a<br>e in<br>dow<br>on. L<br>os yo  |
|    | NETWORK LIC<br>No licenses four<br>SITE LICENSE<br>Certiport<br>The following<br>System.Nul<br>Object refe<br>You could go t<br>ERROR DETAL<br>Party / Portal                 | ENSES<br>d.                                                                                                    | re of an object.<br>m to the Home P  | Note                                          | An erro<br>signed i<br>separat<br>have an<br>out of a             | r can oc<br>nto our<br>e brows<br>expired<br>ny brow            | cur if y<br>websit<br>ser wind<br>d sessic<br>vser tak             | ou a<br>e in<br>dow<br>on. L<br>os yc  |
|    | NETWORK LIC<br>No licenses four<br>STTE LICENSE<br>Certiport<br>The following<br>System.Null<br>You could go t<br>ERROR DETAIL<br>Error Date at<br>Path: /Portal/             | ANSES<br>d.<br>ANSES<br>CONTRACTOR<br>CONTRACTOR<br>ReferenceSurgetion<br>merce not set to an instance<br>and try again, or return<br>and try again, or return<br>and try again, or return<br>and try again, or return<br>and try again, or return<br>and try again, or return<br>agages/OrgExamitiems.asp                                                                                                    | ce of an object.<br>28 PM<br>x       | Note                                          | An error<br>signed i<br>separat<br>have an<br>out of a<br>may hay | r can oc<br>nto our<br>e brows<br>expired<br>ny brow<br>/e open | cur if y<br>websit<br>ser wind<br>d sessic<br>vser tak<br>, then l | ou<br>e ir<br>dov<br>on.<br>os y<br>og |

| Home              | Overview | Download/install | Config & Admin | Launch exam | Support | Program Info   |
|-------------------|----------|------------------|----------------|-------------|---------|----------------|
| Droporty of Doorg |          |                  |                |             |         | Э <sup>.</sup> |

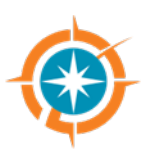

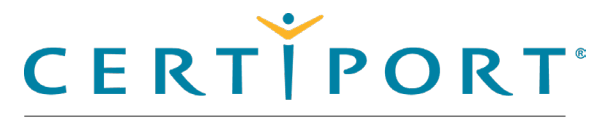

#### **Config & Administration**

Configure test center settings

System check

Understand Online vs. Local

Manage exams

Configuration exams

Inventory

Run system updates

Import/export Update utility

### Run system updates

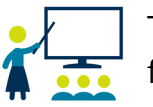

The Organization Administrator must download any available system updates for testing. Certiport does not create a new installer file (exe) every time we release an update, so there could be updates pending even after a fresh install.

1. Select the **Updates** menu.

| © Compass             | FRTIPORT                                                                     | - a ×                     |
|-----------------------|------------------------------------------------------------------------------|---------------------------|
|                       | A PEAASON YVE BUSINESS                                                       | •                         |
| ♣ Home ■ Manage Exams |                                                                              |                           |
| Inventory             | Updates Available                                                            |                           |
| Updates               | Description                                                                  | Release Notes             |
| & Import / Export     | ITS Secure Browser for Certiport and Pearson<br>Vue Compass exams and setup. | None                      |
| System Check          | ITS Secure Browser for Certiport and Pearson<br>Vue Compass exams and setup. | None                      |
| Office Compatibility  | * Changes require Compass to be restarted.                                   |                           |
| About Compass         |                                                                              | Download Selected Updates |
| QA Settings           |                                                                              |                           |

2. Select the check boxes for any of the available updates and click the **Download** Selected Updates button.

Once finished, an Updates Completed message is displayed.

| Home              | Overview | Download/install | Config & Admin | Launch exam | Support | Program Info |
|-------------------|----------|------------------|----------------|-------------|---------|--------------|
| Broporty of Boors |          |                  |                |             |         | 20           |

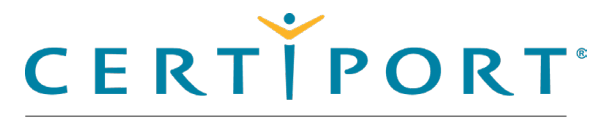

#### **Config & Administration**

Configure test center settings

System check

Understand Online vs. Local

Manage exams

Configuration exams

Inventory

#### **Run system updates**

Import/export Update utility

## **Reviewing System Updates**

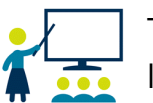

There is a bullhorn icon in the top right-hand corner of Compass (even when not logged in) that will take you to our System & Technology updates page on our website. Here you can see the release notes for a particular update of Compass, as well as our other systems.

| I Maage Exams       Image Exams         I Iventory       Image Exams         I Iventory       Image Exams         I Updates       Exam Updates/System Updates         I Iventor / Export       Image Exams         I Settings       Updates Mode         I Updates Ande       Current Mode: Automatic         I Last Update 2023-10-19 12:09:41       Next Update 2023-10-19 12:09:41         Next Update 2023-10-20 12:09:41       Change Update service scheduler settings         Office Compatibility       Office Compatibility         I Change Updates       Exam Policies         Exam Policies       Exam Policies | CERT   PORT                                                 |                                                                                                    | •              |
|----------------------------------------------------------------------------------------------------|-------------------------------------------------------------|----------------------------------------------------------------------------------------------------|----------------|
| • Joates     Exam Updates/System Updates       • Joates     No available updates       • Settings     Updates Mode       • System Check     Current Mode: Automatic       • About Compass     Last Update 2023-10-19 12:09:41       • Next Update 2023-10-20 12:09:41     Next Update service scheduler settings       • Office Compatibility     Office Compatibility       • Office Compatibility     Office Compatibility       • Exam Policies     Exam Policies                                                                                                    | Home<br>Manage Exams                                        | Home                                                                                                    | Launch an Exam |
| Settings     Updates Mode       L system Check     Current Mode: Automatic       A bout Compass     Last Update 2023-10-19 12:09:41       Next Update 2023-10-20 12:09:41     Next Update 2023-10-20 12:09:41       Change: Update service scheduler settings     Change: Update service scheduler settings       Office Compatibility     Office Compatibility       Exam Policies     Exam Policies                                                                                                    | Updates                                                     | Exam Updates/System Updates<br>No available updates                                                                                                    |                |
| Office Compatibility<br>Office Compatibility<br>Exam Policies<br>Exam Policies                                                                                                    | Settings     System Check     About Compass     QA Settings | Updates Mode<br>Current Mode: Automatic<br>Last Update 2023-10-19 12:09:41<br>Next Update 2023-10-20 12:09:41<br>Change Update service scheduler settings |                |
| Exam Policies<br>Exam Policies                                                                                                    |                                                             | Office Compatibility Office Compatibility                                                                                                    |                |
|                                                                                                    |                                                             | Exam Policies Exam Policies                                                                                                    |                |

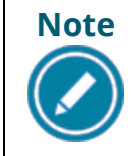

The System & Technology updates page does not contain information about our exam releases and content. See our **Exam Releases** page and our Exam Content Updates page for detailed info on exams.

| Home               | Overview | Download/install | Config & Admin | Launch exam | Support | Program Info |
|--------------------|----------|------------------|----------------|-------------|---------|--------------|
| Property of Pearso | vn VIIE  |                  |                |             |         | 20           |

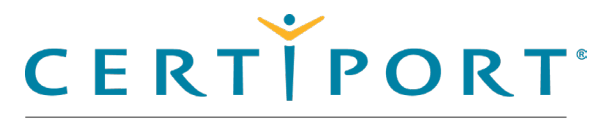

#### Config & Administration

Configure test center settings

System check

Understand Online vs. Local

Manage exams

Inventory

Run system updates

Import/export update utility

Export update files

Import update files

## Import/export update utility (optional)

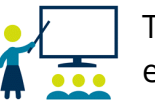

The Organization Administrator can export exam content updates from the export server and then import the updates on the import client exam delivery workstations. This feature does <u>not</u> distribute system updates.

This feature is a partial alternative to the LAN Solution (LAN Settings) for transferring downloaded exam content to other exam delivery workstations, as opposed to downloading exam content individually via the internet. This feature allows you to "export" the exam content onto another exam delivery workstation via external media.

### **Export update files**

1. On the Export Server, select the Import / Export menu.

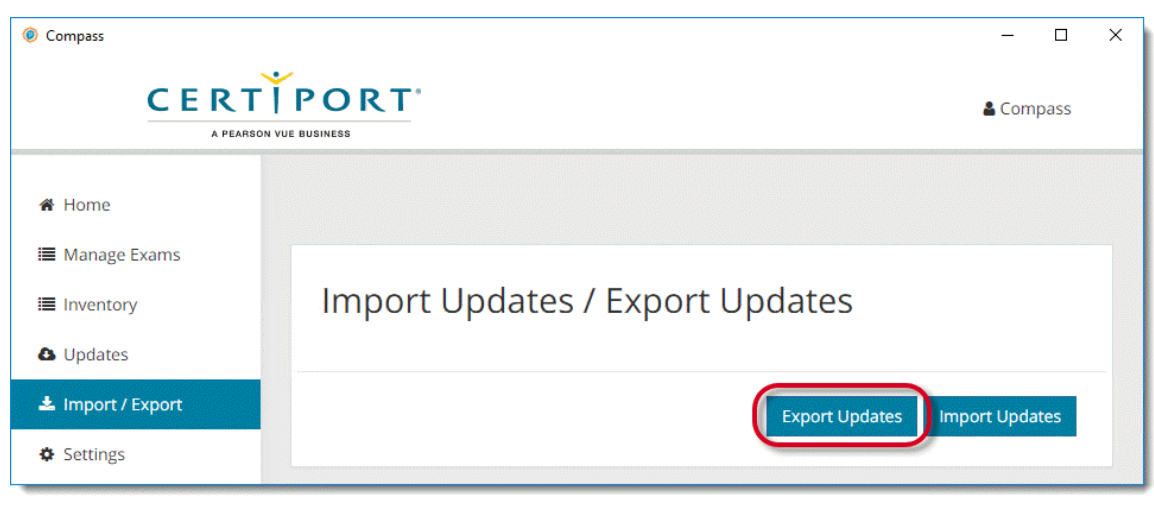

2. Specify the location to export the files to. This may be on the local hard drive, an external hard drive, or a USB thumb drive. (Network locations are not supported.)

| Home              | Overview | Download/install | Config & Admin | Launch exam | Support | Program Info |
|-------------------|----------|------------------|----------------|-------------|---------|--------------|
| Broporty of Boorg |          |                  |                |             |         | 10           |

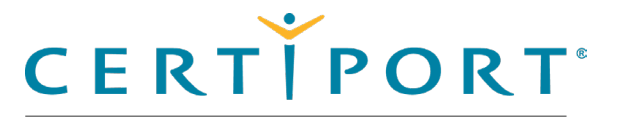

#### Config & Administration

Configure test center settings

System check

Manage exams

**Configuration exams** 

Inventory

Run system updates

Import/export update utility

**Export update files** 

Import update files

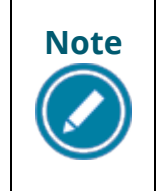

Reading/writing the export file (or even seeing if external media is present),
may be a Windows group policy or local access privilege above and beyond
your current configuration established for the standard use of Compass.
Please consult your IT Administrator if you experience issues.

#### 3. Click OK.

| Compass                                             |                                               | - 0            | × |
|-----------------------------------------------------|-----------------------------------------------|----------------|---|
|                                                     |                                               | 🛔 Compass      |   |
| 🏾 Home                                              |                                               |                |   |
| <ul> <li>Manage Exams</li> <li>Inventory</li> </ul> | Import Updates / Export Updates               |                |   |
| Updates                                             |                                               |                | _ |
| Settings                                            | Updates exported successfully. Export Updates | Import Updates |   |

Compass creates a folder called "**SoftwareUpdate**" in the specified location. This folder contains all applicable export files. Upon completion, a message notifies you the updates exported successfully.

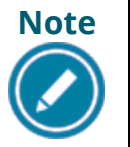

You will not receive an error if the target location lacks adequate room for all the export files. The software simply copies as many files as there is room for.

| Home | Overview | Download/install | Config & Admin | Launch exam | Support | Program Info |
|------|----------|------------------|----------------|-------------|---------|--------------|
|      |          |                  |                |             |         | 4.4          |

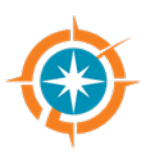

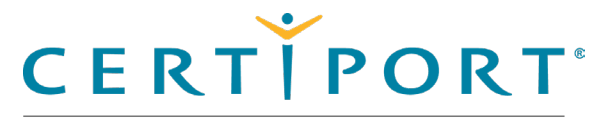

#### **Config & Administration**

Configure test center settings

System check

Manage exams

**Configuration exams** 

Inventory

Run system updates

Import/export update utility

**Export update files** 

Import update files

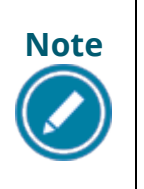

The language of the generated export files matches the currently selected language of the Compass software on the Export Server that created the file. When importing (next section), the language of the software on the Export Server must match that of the import Client(s).

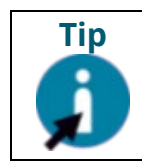

Depending on the final size of the generated export files, you can also burn the folder to a CD or DVD-ROM to use for distribution to the Import Clients.

### Import update files

1. On the **Import Client** log in to Compass as an Organization Administrator and select the Import / Export menu.

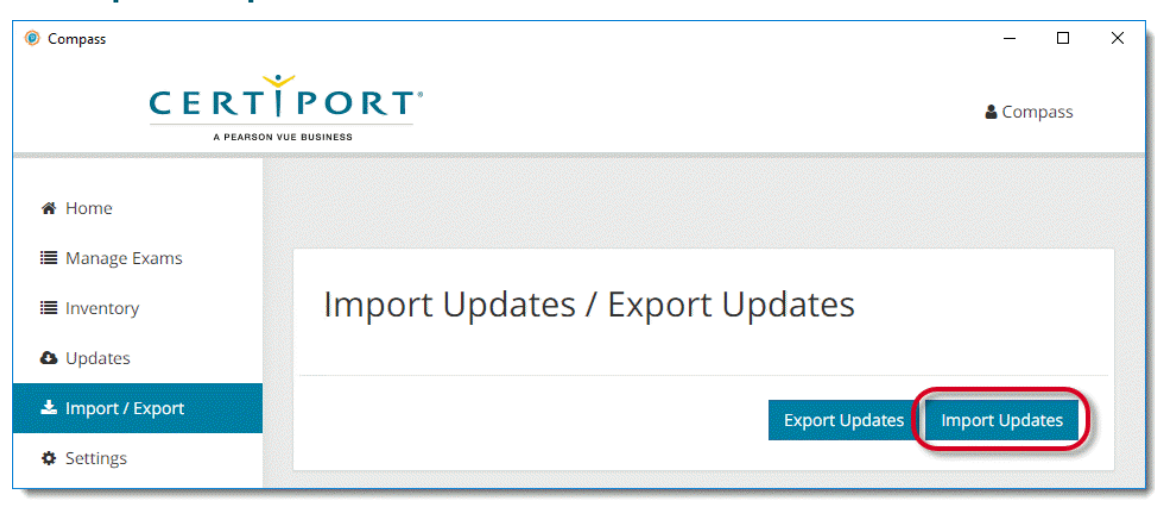

2. Click the Import Updates button.

| Home              | Overview | Download/install | Config & Admin | Launch exam | Support | Program Info |
|-------------------|----------|------------------|----------------|-------------|---------|--------------|
| Broporty of Boorg |          |                  |                |             |         | 12           |

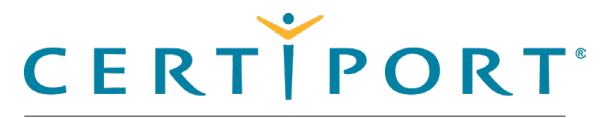

# ۲

#### Config & Administration

Configure test center settings

System check

Understand Online vs. Local

Manage exams

Configuration exams

Inventory

Run system updates

Import/export Update utility

Export update files

Import update files

3. Select the **root location** where the export files are located and click **OK**. Do not select the SoftwareUpdate folder as the target location to import the files from.

| Browse For Folder | ×                                                                                                    |
|-------------------|----------------------------------------------------------------------------------------------------|
|                   |                                                                                                    |
|                   | Compass scans for the<br>"SoftwareUpdate" folder by<br>name. You must select the<br>root of the drive containing<br>folder, as displayed here,<br>for the import process to<br>successfully locate the files.<br>Otherwise you will receive a<br>"Failed" message. |
|                   |                                                                                                    |
| Make New Folder   | OK Cancel                                                                                                    |

- 4. Compass imports the files and installs the applicable updates.
- 5. Upon completion, a message notifies you the updates imported successfully. No additional steps are required, the software is ready to be used.
- 6. **Repeat** the process on the remaining Import Clients.

| Home             | Overview | Download/install | Config & Admin | Launch exam | Support | Program Info |
|------------------|----------|------------------|----------------|-------------|---------|--------------|
| Droporty of Door |          |                  |                |             |         | ۷.           |

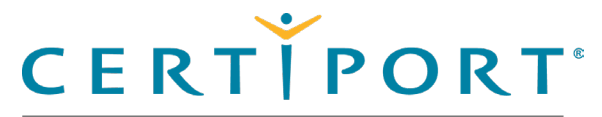

#### **Exam Launch Pathway**

Select user interface language

Login

Exam groups & vouchers

Exam launch requirements

NDA

Registration

Select exam

Office detection

Verify information

Select exam language

Proctor validate & authorize

Office shared license model

Begin exam

View score report

### **Exam Launch Pathway**

This section of the document walks users through the entire exam delivery process, also called the exam launch pathway. These actions are performed by the Test Candidate, then verified and unlocked by the Proctor, and finally returned to the Test Candidate to take the actual exam.

| Note |  |
|------|--|
|      |  |

Use the links in the sidebar and at the bottom of the page to navigate through the document.

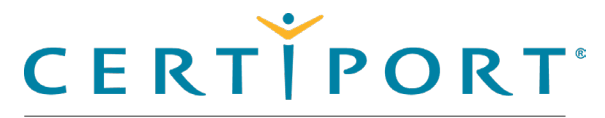

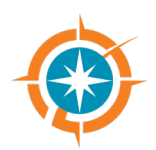

#### **Exam Launch Pathway**

Select user interface language

Login

Exam groups & vouchers

Exam launch requirements

NDA

Registration

Select exam

Office detection

Verify information

Select exam language

Proctor validate & authorize

Office shared license model

Begin exam

View score report

## Select user interface language

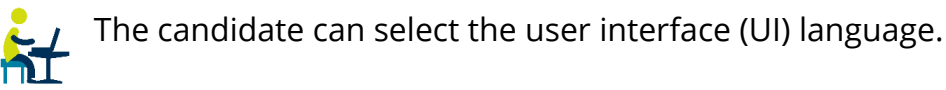

1. Select the **Compass** short-cut and hit **Enter** on the keyboard, or **double-click** the short-cut with the mouse to launch Compass.

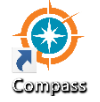

The login page opens.

| RTIF            | PORT                                                                                 | English                                          |
|-----------------|--------------------------------------------------------------------------------------|--------------------------------------------------|
| A PEARSON VUE B | USINESS                                                                              | Arabic                                           |
|                 |                                                                                      | Bahasa Indonesia<br>Bahasa Malaysia<br>Bulgarian |
|                 | Welcome                                                                              | Chinese Simplified                               |
|                 | Log in to take your exam                                                             | Chinese Traditiona                               |
|                 | (* indicates a required field)                                                       | English                                          |
|                 |                                                                                      | French                                           |
|                 | Username *                                                                           | German                                           |
|                 |                                                                                      | Greek                                            |
|                 |                                                                                      | Hebrew                                           |
|                 | Password *                                                                           | Italian                                          |
|                 |                                                                                      | Japanese                                         |
|                 |                                                                                      | Korean                                           |
|                 |                                                                                      | Norwegian                                        |
|                 |                                                                                      | Polish                                           |
|                 | Or login with                                                                        | Portugese (Brazil)                               |
|                 | C                                                                                    |                                                  |
|                 | _                                                                                    |                                                  |
|                 | Forgot your username or password? LCannot Access My Account                          |                                                  |
|                 | Don't have an account? Create an account now.                                        |                                                  |
|                 | Test Candidate Support Test Candidate Support                                        |                                                  |
|                 | Exam Tutorials Exam Tutorials                                                        |                                                  |
|                 |                                                                                      |                                                  |
|                 | Copyright 1996-2024 Pearson Education Inc. or its affiliate(s). All rights reserved. |                                                  |

2. Select the desired Language from the drop-down list.

| Home               | Overview | Download/install | Config & Admin | Launch exam | Support | Program Info   |
|--------------------|----------|------------------|----------------|-------------|---------|----------------|
| Property of Pearso | n VUF    |                  |                |             |         | 4 <sup>r</sup> |

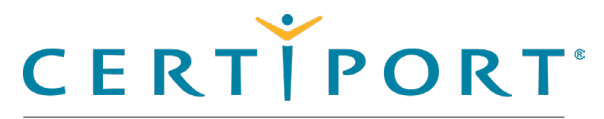

#### **Exam Launch Pathway**

Select user interface language

Login

#### **Exam groups & vouchers**

Exam launch requirements

NDA

Registration

Select exam

Office detection

Verify information

Select exam language

Proctor validate & authorize

Office shared license model

Begin exam

View score report

### Login

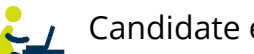

Candidate enters Username, Password, and clicks the Login button.

If the candidate does not have a user account, click the Create an account now link and complete the process to launch an exam.

### Select exam group & voucher

Candidate selects if they are part of an **Exam Group** or using a **Voucher**. Move first either or both slider switches to Yes and input the Exam Group and/or Voucher name or select them from the dropdown lists.

| Welcome, let's get you                                                            | ı ready for your exam!                                                            |
|-----------------------------------------------------------------------------------|-----------------------------------------------------------------------------------|
| Do you have an Exam Group ID today?                                               | Do you have a Voucher to use for payment today                                    |
| Please make a selection below and then click "Next" to continue.                  | Please make a selection below and then click "Next" to continue.                  |
| Your Teacher or Proctor would have given you a special code or series of numbers. | Your Teacher or Proctor would have given you a special code or series of numbers. |
| Example Exam Group ID: xxxxx                                                      | Example Voucher: xxxx-xxxx-xxxx-xxxx                                              |
| Yes                                                                               | Yes                                                                               |
| Select Exam Group                                                                 | Assigned Vouchers                                                                 |
| Select 🔻                                                                          | Select 🔻                                                                          |
| R                                                                                 | OR                                                                                |
| Enter exam group                                                                  | Enter a voucher number                                                            |
|                                                                                   |                                                                                   |
|                                                                                   |                                                                                   |

| Home              | Overview | Download/install | Config & Admin | Launch exam | Support | Program Info |
|-------------------|----------|------------------|----------------|-------------|---------|--------------|
| Property of Pears | on VUF   |                  |                |             |         | 4            |

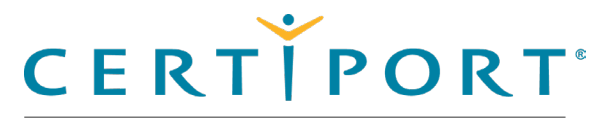

#### **Exam Launch Pathway**

Select user interface language

Login

#### **Exam groups & vouchers**

Exam launch requirements

NDA

Registration

Select exam

Office detection

Verify information

Select exam language

Proctor validate & authorize

Office shared license model

Begin exam

View score report

### **Exam group details**

 $\frac{2}{2}$  / Candidate determines if they want to associate the exam with an exam group.  $\hbar I$  Select Yes to associate the exam with an exam group, or leave the switch set to No and proceed to the next section. Use of exam groups is optional.

An exam group is a unique identifier that can be set up to track a Test Candidate's exam results, connect a teacher with a classroom, and opens additional reporting features by grouping a select set of candidates together.

For details regarding exam group setup, see the Exam Groups Quick Reference Guide.

- 1. When using exam groups, **select** it from the drop-down list. – or –
- 2. **Type** the exam group name in the text field. This is supplied by the proctor.

3. Select the **Next** button if you are not using a Voucher or see next section.

| Home               | Overview | Download/install | Config & Admin | Launch exam | Support | Program Info |
|--------------------|----------|------------------|----------------|-------------|---------|--------------|
| Property of Pearso | n VLIF   |                  |                |             |         | 47           |

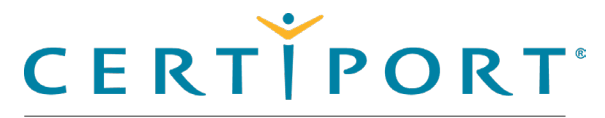

#### **Exam Launch Pathway**

Select user interface language

Login

#### **Exam groups & vouchers**

Exam launch requirements

NDA

Registration

Select exam

Office detection

Verify information

Select exam language

Proctor validate & authorize

Office shared license model

Begin exam

View score report

### **Voucher details**

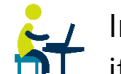

In the **Voucher** payment section, the candidate must enable the slider switch to **Yes** if they will be using a Voucher, or leave it set to No for Inventory/Site Licenses.

1. If a **Voucher** is selected the voucher entry fields are displayed.

| Select              |      | • |
|---------------------|------|---|
| R                   |      |   |
| Enter a voucher nun | nber |   |
|                     |      |   |
|                     |      |   |

a. Candidate selects a **voucher** from the drop-down list (only if pre-assigned). The drop-down list contains valid vouchers or user licenses that are pre-assigned to the current user, and that are valid for the selected exam.

– or –

- b. Candidate manually types a valid **voucher** or **user license** into the text field if they have no pre-assigned voucher or user license. (Vouchers and user licenses are alpha-numeric codes, case sensitive, and must include the dashes. User licenses are not available in all geographical areas.)
- 2. When the Exam Group and Voucher selections are completed, the candidate clicks the Next button.

| Home               | Overview | Download/install | Config & Admin | Launch exam | Support | Program Info |
|--------------------|----------|------------------|----------------|-------------|---------|--------------|
| Property of Pearso | n VIIE   |                  |                |             |         | 15           |

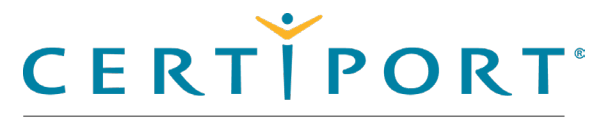

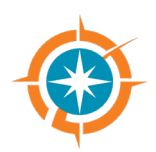

#### **Exam Launch Pathway**

Select user interface language

Login

Exam groups & vouchers

#### Exam launch requirements

#### NDA

Registration

Select exam

Office detection

Verify information

Select exam language

Proctor validate & authorize

Office shared license model

Begin exam

View score report

## **Exam launch requirements**

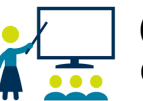

(Optional feature) - An Organization Administrator can require that a Test Candidate belong to an exam group and/or have a Student ID before being eligible to launch any Certiport certification exam using Compass. For detailed instructions see the QRG - Exam Launch Requirements document.

### NDA/Terms of Use

The candidate must read the Non-Disclosure Agreement / **End-User License Agreement / Terms** of Use, then select the **Yes**, **I** accept option, and click the **Next** button.

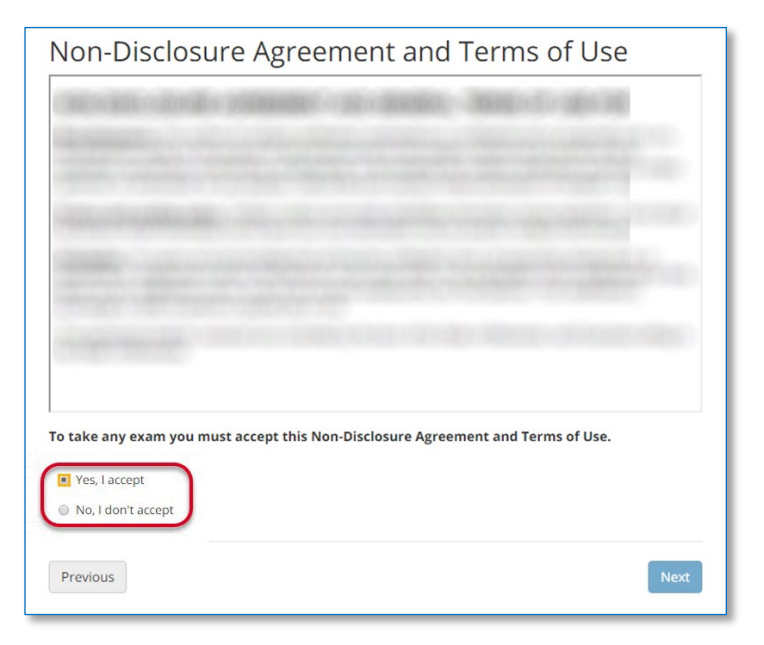

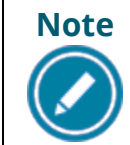

The NDA/EULA/ToU screen appears once for all programs except Microsoft (MOS, MCE, and Microsoft Certified Fundamentals), which appears every time an exam is launched.

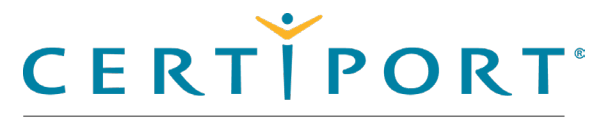

#### **Exam Launch Pathway**

Select user interface language

Login

Exam groups & vouchers

Exam launch requirements

NDA

#### Registration

Select exam

Office detection

Verify information

Select exam language

Proctor validate & authorize

Office shared license model

Begin exam

View score report

### Registration

 $\mathcal{L}_{\mathcal{I}}$  If this is the first time the candidate is taking a Microsoft or Autodesk exam and they did not previously register, the candidate must complete the registration information and click the Next button before proceeding.

|                                                              |                                                                    |             |                 | Signe Duit<br>Signed in as: Candidate Smith<br>Candidate ID: 15000679 |                           |                                                     |
|--------------------------------------------------------------|--------------------------------------------------------------------|-------------|-----------------|-----------------------------------------------------------------------|---------------------------|-----------------------------------------------------|
| Registrat<br>Please enter                                    | <b>ion</b><br>the requeste                                         | d informati | on.             |                                                                       |                           |                                                     |
| (* indicates a required                                      | field)                                                             |             |                 |                                                                       |                           | Sign O                                              |
| Attention candidi<br>in addition to the<br>available with yo | ites: You can includ<br>required English al<br>ir double-byte char |             |                 |                                                                       |                           | Signed In as: Candidate Smi<br>Candidate ID: 150005 |
| Required Fields (<br>name and addre                          | Romanized Charac<br>is, i.e. o namae)                              |             | l               | Registration<br>Please enter the requested informatio                 | n.                        |                                                     |
| Use my Certipo                                               | t profile data d                                                   |             |                 | necessa e regenee janty                                               |                           |                                                     |
| First name:*                                                 |                                                                    |             |                 | Vorkforce Status?*                                                    |                           |                                                     |
| Middle name:                                                 |                                                                    |             | L               | low much experience do you have with this software?                   |                           |                                                     |
| Last name:*                                                  |                                                                    |             |                 | <-Select->                                                            | ~                         |                                                     |
| Phone:                                                       |                                                                    |             |                 | iompany:                                                              |                           |                                                     |
| Email:*                                                      |                                                                    |             |                 |                                                                       |                           |                                                     |
| Company:                                                     |                                                                    |             | Ļ               | ob title:                                                             |                           |                                                     |
| Job title:                                                   |                                                                    |             |                 |                                                                       |                           |                                                     |
| Language:*                                                   |                                                                    |             |                 | Allow my information to be displayed within the Certifi               | ed Professional directory |                                                     |
| Country:*                                                    |                                                                    |             |                 |                                                                       |                           |                                                     |
| Line 1:*                                                     |                                                                    | Previous    |                 |                                                                       |                           | Nex                                                 |
| Line 2:                                                      |                                                                    |             |                 |                                                                       |                           |                                                     |
| City:*                                                       |                                                                    |             | City:           |                                                                       |                           |                                                     |
| State/Province:*                                             |                                                                    |             | State/Province  |                                                                       |                           |                                                     |
| Zip/Postal Code:                                             |                                                                    |             | Zip/Postal Code | e                                                                     |                           |                                                     |
|                                                              |                                                                    |             |                 |                                                                       |                           |                                                     |
| revious                                                      |                                                                    |             |                 | Next                                                                  |                           |                                                     |

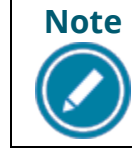

The **Registration** screen does <u>not</u> appear if the Test Candidate performed the program registration during their Certiport profile creation.

| Home              | Overview | Download/install | Config & Admin | Launch exam | Support | Program Info |
|-------------------|----------|------------------|----------------|-------------|---------|--------------|
| Property of Poors |          |                  |                |             |         | 50           |

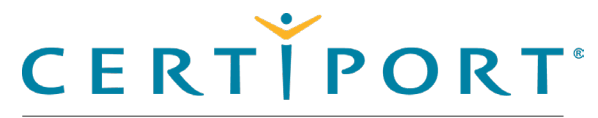

#### **Exam Launch Pathway**

Select user interface language

Login

Exam groups & vouchers

Exam launch requirements

NDA

Registration

Select exam

Office detection

Verify information

Select exam language

Proctor validate & authorize

Office shared license model

Begin exam

View score report

### Select exam

The Test Candidate selects the desired **exam** from the list. Only exams downloaded to the local machine (and certain online exams) will appear in the list. You can use the first dropdown list to narrow your results by program, or search by the exam name.

|                                                                     | Search full list                                                                 |                                                                  | Help me find my exam |             |  |  |  |  |
|---------------------------------------------------------------------|----------------------------------------------------------------------------------|------------------------------------------------------------------|----------------------|-------------|--|--|--|--|
| l programs                                                          | •) Q 5                                                                           | earch by program or exam name                                    |                      |             |  |  |  |  |
| Adobe<br>Certified                                                  | Professional Adobe (                                                             | Certified Professional                                           |                      |             |  |  |  |  |
| EXAM                                                                |                                                                                  |                                                                  |                      |             |  |  |  |  |
| Content Creatio                                                     | n and Marketing Using Adobe I                                                    | Express                                                          |                      | Select exam |  |  |  |  |
| Digital Video us                                                    | ng Adobe Premiere Pro 2019 (                                                     | Digital Video using Adobe Premiere Pro 2019 (v 13.x) Select exam |                      |             |  |  |  |  |
|                                                                     | <b>K</b><br>Autodesk Certified                                                   | User                                                             |                      |             |  |  |  |  |
| Certified                                                           | K<br>Autodesk Certified                                                          | User                                                             |                      |             |  |  |  |  |
| Certified                                                           | K Autodesk Certified                                                             | User<br>ation)                                                   |                      | Select exam |  |  |  |  |
| Certified<br>EXAM<br>Autodesk Certifi                               | Autodesk Certified<br>ed User: AutoCAD (Next Gener<br>ital Literacy Certificatio | User<br>ation)                                                   |                      | Select exam |  |  |  |  |
| Certified<br>EXAM<br>Autodesk Certifi                               | Autodesk Certified                                                               | User<br>ation)<br>DN                                             |                      | Select exam |  |  |  |  |
| AUTODES<br>Certified<br>EXAM<br>Autodesk Certifi<br>IC3 Dig<br>EXAM | Autodesk Certified<br>ed User: AutoCAD (Next Gener<br>ital Literacy Certificatio | User<br>ation)<br>on                                             |                      | Select exam |  |  |  |  |

| Home              | Overview | Download/install | Config & Admin | Launch exam | Support | Program Info |
|-------------------|----------|------------------|----------------|-------------|---------|--------------|
| Property of Pears | on VLIE  |                  |                |             |         | 51           |

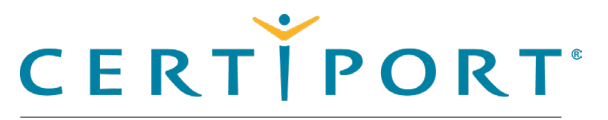

#### **Exam Launch Pathway**

Select user interface language

Login

Exam groups & vouchers

Exam launch requirements

NDA

Registration

#### Select exam

Office detection

Verify information

Select exam language

Proctor validate & authorize

Office shared license model

Begin exam

View score report

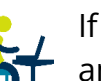

If you click on the Help me find my exam tab, the program logos/tiles will appear and provide a narrowed down approach to locating an exact exam title.

| Search full list                       |                                               | Help me find my exam                               |
|----------------------------------------|-----------------------------------------------|----------------------------------------------------|
| hich certification program a           | re you taking today?                          |                                                    |
| Adobe<br>Certified Professional        | AGRISCIENCE &<br>TECHNOLOGY<br>CARLESS        | <b>N</b>                                           |
| Certified User                         | ululu<br>cisco                                | - CATER<br>CATER<br>S K I L L S                    |
| Entrepreneurship<br>and Small Business | HEALTH<br>SCIENCES<br>CAREERS                 | HOSPITALITY &<br>CULINARY ARTS<br>CALLS            |
| DIGITAL LITERACY                       | INFORMATION TECHNOLOGY<br>SPECIALIST          | INTUIT<br>October Geneticute Geneticute Geneticute |
| 🔿 Meta                                 | Microsoft<br>Microsoft Certified Fundamentals | Microsoft<br>Microsoft Office Specialist (MOS)     |
| Project<br>Management<br>Institute.    | <b>Unity</b> Certifications                   |                                                    |

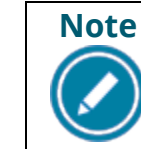

Only exam programs that your CATC has an available payment method for will appear when using the "Help me..." search.

| Home               | Overview | Download/install | Config & Admin | Launch exam | Support | Program Info |
|--------------------|----------|------------------|----------------|-------------|---------|--------------|
| Property of Pearso | n VI IF  |                  |                |             |         | 57           |

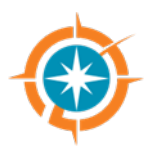

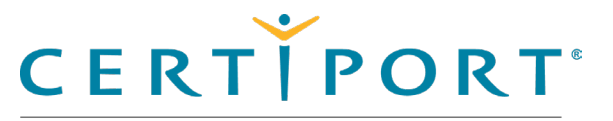

#### **Exam Launch Pathway**

Select user interface language

Login

Exam groups & vouchers

Exam launch requirements

NDA

Registration

Select exam

Office detection

Verify information

Select exam language

Proctor validate & authorize

Office shared license model

Begin exam

View score report

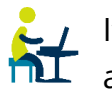

If the Test Candidate selected a **voucher** as the payment type, then all search types and filters will only display programs for which the voucher can be redeemed.

|                                                                                                    | Help me find my exam                         |
|----------------------------------------------------------------------------------------------------|----------------------------------------------|
| Voucher<br>XXXX-XXXX-XXXX                                                                                                    | Remove                                       |
| Vhich certification program are you taking toda                                                                                                    | у?                                           |
| cisco                                                                                                    |                                              |
|                                                                                                    |                                              |
| Great! Now select your Cisco Certified Support T                                                                                                    | echnician exam                               |
| Great! Now select your Cisco Certified Support T                                                                                                    | echnician exam                               |
| Great! Now select your Cisco Certified Support To<br>EXAM<br>Cisco Certified Support Technician Cybersecurity                                                  | echnician exam<br>Select exam                |
| Great! Now select your Cisco Certified Support To<br>EXAM<br>Cisco Certified Support Technician Cybersecurity<br>Cisco Certified Support Technician Networking | echnician exam<br>Select exam<br>Select exam |
| EXAM<br>Cisco Certified Support Technician Cybersecurity<br>Cisco Certified Support Technician Networking                                                      | echnician exam<br>Select exam<br>Select exam |

To drop the association to the currently selected voucher but remain in the exam launch pathway, click **Remove**. You will then return to the full program view.

| Home               | Overview | Download/install | Config & Admin | Launch exam | Support | Program Info |
|--------------------|----------|------------------|----------------|-------------|---------|--------------|
| Property of Pearso | n VLIF   |                  |                |             |         | 53           |

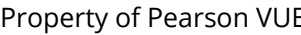

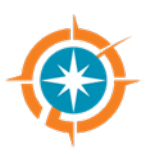

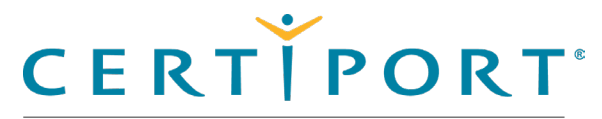

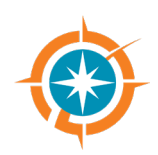

#### **Exam Launch Pathway**

Select user interface language

Login

Exam groups & vouchers

Exam launch requirements

NDA

Registration

Select exam

#### **Office detection**

Verify information

Select exam language

Proctor validate & authorize

Office shared license model

Begin exam

View score report

## **Office detection & messaging**

If a Microsoft Office Specialist (MOS) exam is selected, Compass will warn a Test Candidate and provide them with options should they attempt to launch a MOS exam that is different or incompatible than the currently installed version of Office.

| Micros     | Microsoft Exam Version                                                                                                    |  |  |  |  |  |  |
|------------|----------------------------------------------------------------------------------------------------|--|--|--|--|--|--|
| Selected E | kam: 77-725: MOS: Microsoft Office Word 2016                                                                                                    |  |  |  |  |  |  |
| A          | You have selected a Microsoft Office 2016 exam and since Microsoft 365 Apps and Office 2019 is installed on your computer, we prepared the<br>Microsoft 365 Apps and Office 2019 exam for you. Please click "Next" to continue. Otherwise, please contact your Proctor or Administrator for<br>assistance. |  |  |  |  |  |  |
| Previous   | Next                                                                                                    |  |  |  |  |  |  |

Use the <u>System check</u> settings under the Compass configuration section in this document for more information on validating an Office version that is supported for MOS exam delivery.

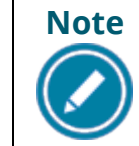

For detailed information on MOS Live-in-the-Application LITA) delivery, please refer to the <u>companion guide</u>. For **Adobe LITA**, see its program support <u>page</u>. For **Autodesk LITA**, see its program support <u>page</u>.

| Home              | Overview | Download/install | Config & Admin | Launch exam | Support | Program Info |
|-------------------|----------|------------------|----------------|-------------|---------|--------------|
| Droporty of Doors |          |                  |                |             |         | E A          |

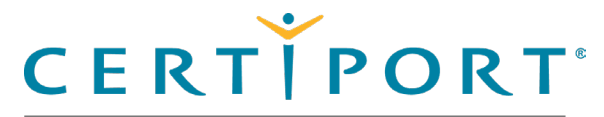

#### **Exam Launch Pathway**

Select user interface language

Login

Exam groups & vouchers

Exam launch requirements

NDA

Registration

Select exam

Office detection

**Verify information** 

Select exam language

Proctor validate & authorize

Office shared license model

Begin exam

View score report

### **Verify information**

Candidate verifies that the Candidate, Exam, and Language Information are correct. The payment type is listed in the *Payment type* column. 

| Candidate, pleas | se verify that the following information is cor | rect.       |                           |
|------------------|-------------------------------------------------|-------------|---------------------------|
| Candidate & E    | xam Information                                 |             |                           |
| Name             | Exam details                                    | Test center | Payment type              |
| Alice Lane       | IC3 GS6 Level 1<br>Change exam                  |             | Inventory / Site Licenses |
|                  | Language: English                               |             |                           |
|                  | Accommodations: None                            |             |                           |
|                  | Duration: 00:50:00                              |             |                           |
|                  | Exam Group: None                                |             |                           |

2. If the wrong exam was selected, the candidate selects the **Change exam** link in the Exam details column and then follows the flow to enter a voucher.

| Home               | Overview | Download/install | Config & Admin | Launch exam | Support | Program Info |
|--------------------|----------|------------------|----------------|-------------|---------|--------------|
| Property of Poarse |          |                  |                |             |         | 51           |

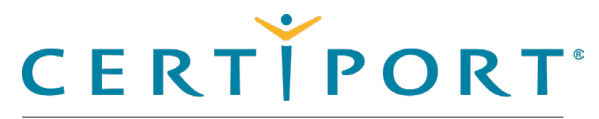

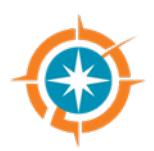

#### **Exam Launch Pathway**

Select user interface language

Login

Exam groups & vouchers

Exam launch requirements

NDA

Registration

Select exam

Office detection

Verify information

#### Select exam language

Proctor validate & authorize

Office shared license model

Begin exam

View score report

## Select exam language

 $\sim_{-1}$  The exam language defaults to the same language that was selected for the Compass user interface, but only if the exam is available in that language, and only for **Online exams**. If the candidate wants to take an *online* exam in a different language than currently selected in the user interface, they can click **Change Language** and select the language. Exam localizations will vary, please see our Exam Releases page for availability.

| Candidate, | please verify that the following information is correct. |             |              |
|------------|----------------------------------------------------------|-------------|--------------|
| Candidate  | e & Exam Information                                     |             |              |
| Name       | Exam details                                             | Test center | Payment type |
| Compass D  | emo Exam Example One                                     |             | Voucher      |
|            | Language: English                                        |             |              |

If you do not see the **Change language** button, you are taking an exam that does not allow you to change the language at this point in the exam launch pathway.

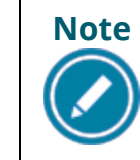

Local Live-in-the-App (LITA) exams require the Windows regional settings, the locally installed software, Compass, and the exam to all be set to the same language. Click here for detailed info.

1. If all the information is correct, the candidate **notifies the proctor** that they are ready to begin the exam.

| Home               | Overview | Download/install | Config & Admin | Launch exam | Support | Program Info |
|--------------------|----------|------------------|----------------|-------------|---------|--------------|
| Property of Pearso | n VLIF   |                  |                |             |         | 56           |

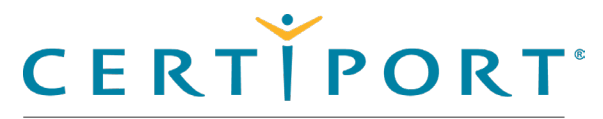

#### **Exam Launch Pathway**

Select user interface language

Login

Exam groups & vouchers

Exam launch requirements

NDA

Registration

Select exam

Office detection

Verify information

Select exam language

Proctor validate & authorize

Office shared license model

Begin exam

View score report

### **Proctor validates & authorizes exam**

Proctors must validate all candidate selected information and then enter valid <u>\</u> Certiport user credentials to authorize the exam to start. Candidates then launch and **A** complete the exam.

Proctor enters their **Username** and **Password** and clicks the **Unlock Exam** button.

| Candidate, plea                                        | se verify that the following information is cor | rect.       |                          |
|--------------------------------------------------------|-------------------------------------------------|-------------|--------------------------|
| Candidate & E                                          | xam Information                                 |             |                          |
| Name                                                   | Exam details                                    | Test center | Payment type             |
| Alice Lane                                             | IC3 GS6 Level 1                                 |             | Inventory / Site License |
|                                                        | Language: English                               |             |                          |
|                                                        | Accommodations: None                            |             |                          |
|                                                        | Duration: 00:50:00                              |             |                          |
|                                                        | Exam Group: None                                |             |                          |
| Proctor Auther                                         | ntication                                       |             |                          |
|                                                        | uired.                                          |             |                          |
| All fields are req<br>Proctor Userna                   | me:                                             |             |                          |
| All fields are req<br>Proctor Userna<br>Proctor Passwo | me:<br>rd:                                      |             |                          |
| All fields are req<br>Proctor Userna<br>Proctor Passwo | me:<br>rd:                                      |             |                          |
| All fields are req Proctor Userna Proctor Passwo       | me:<br>rd:                                      |             |                          |

| Home               | Overview | Download/install | Config & Admin | Launch exam | Support | Program Info |
|--------------------|----------|------------------|----------------|-------------|---------|--------------|
| Property of Poorse |          |                  |                |             |         | 5-           |

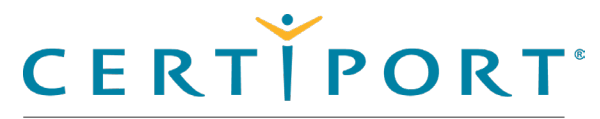

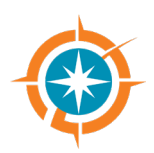

#### **Exam Launch Pathway**

Select user interface language

Login

Exam groups & vouchers

Exam launch requirements

NDA

Registration

Select exam

Office detection

Verify information

Select exam language

Proctor validate & authorize

Office shared license model

Begin exam

View score report

### Office shared license model

 $\gtrsim$   $_{
m /}$  CATCs using a shared license model of the locally installed Microsoft Office nt software required for Live-in-the-Application testing will be prompted for action when administering MOS exams. These actions may include activating the software (if opened for the first time), or signing into the application. Compass opens the software and addresses any one-time or other prompts from the application prior to the exam to avoid anything that may cause an interference during actual testing.

1. **Read** through the **steps** outlined in the prompt.

| roo. microsoft frord                                                         | (Word and Word 2019)                                                |                                                                                                    |                                                                                      |                                                                              |
|------------------------------------------------------------------------------|---------------------------------------------------------------------|----------------------------------------------------------------------------------------------------|--------------------------------------------------------------------------------------|------------------------------------------------------------------------------|
| Before launching yo<br>needs to be launche<br>exam. Please follow<br>Step #1 | ur exam, we need to co<br>d. If your Microsoft Offi<br>these steps: | nfirm your Microsoft Office sub<br>ice subscription & license requi                                                                                                    | scription & license are activated. To do<br>es activation, you will be asked to Sign | this, the application for your exam<br>In, and then you will continue to you |
| Please click the "Op                                                         | en Application" button t                                            | pelow to start this process.                                                                                                    |                                                                                      |                                                                              |
| Step #2                                                                      |                                                                     |                                                                                                    |                                                                                      |                                                                              |
| A Sign In box may aj not know your Micr                                      | OR                                                                  | The second second secon | your Microsoft Office credentials, not ;                                             | your Certiport credentials. If you do                                        |
| Step #3                                                                      |                                                                     |                                                                                                    |                                                                                      |                                                                              |
| After Sign In is comp                                                        | Deted, please close the                                             | application that you recently o                                                                                                    | ened. You can close by clicking the "X"                                              | at top right corner of the app.                                              |
| Step #4                                                                      | ß                                                                   |                                                                                                    |                                                                                      |                                                                              |
|                                                                              | and continue to your ex                                             | am, please click the "Next" but                                                                                                    | on below which is visible only after offi                                            | ice application is closed.                                                   |
| To finish Activation                                                         | 18/11                                                               |                                                                                                    |                                                                                      |                                                                              |

2. Click the **Open Application** button to proceed.

| Home               | Overview | Download/install | Config & Admin | Launch exam | Support | Program Info |
|--------------------|----------|------------------|----------------|-------------|---------|--------------|
| Property of Pearso | n VIIE   |                  |                |             |         | 51           |

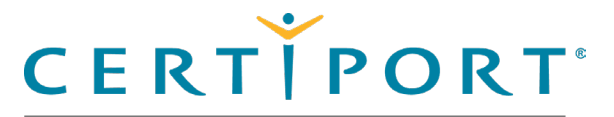

#### **Exam Launch Pathway**

Select user interface language

Login

- Exam groups & vouchers
- Exam launch requirements

NDA

Registration

Select exam

Office detection

Verify information

Select exam language

Proctor validate & authorize

#### Office shared license model

Begin exam

View score report

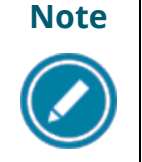

The thumbnails in the outline give you examples of what you can expect during this process. All the thumbnails can be clicked to see larger versions.

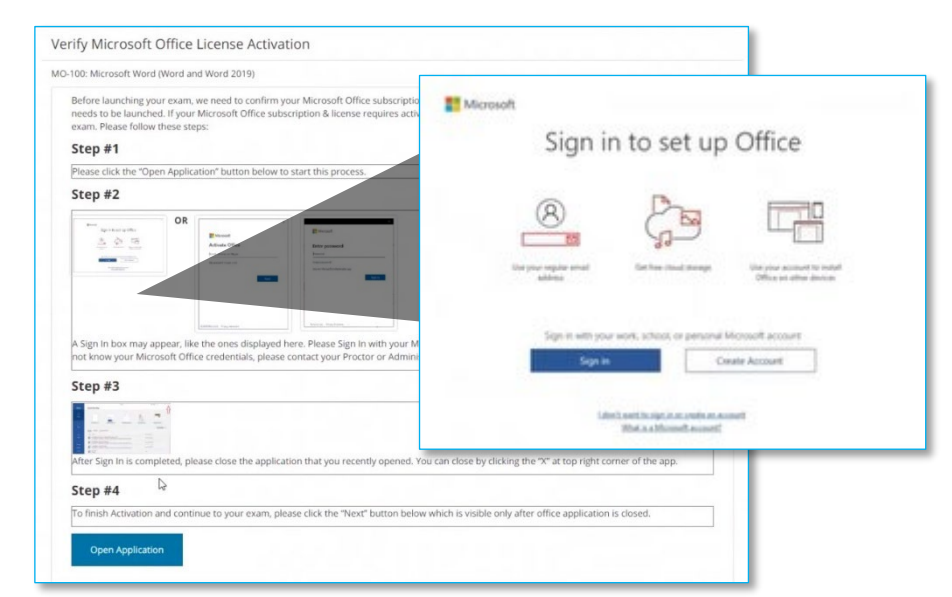

- 3. Address any **prompts** you may receive and then **close** the application by **clicking the "X"** in the top right-hand corner of the software.
- 4. You will be returned to the Verify Microsoft Office screen. Click **Next** to continue.

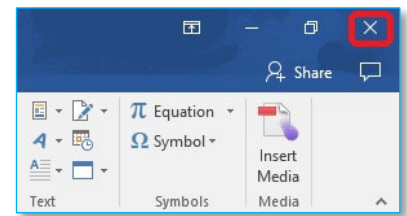

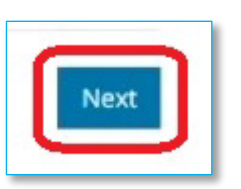

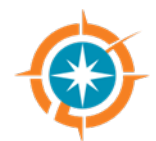

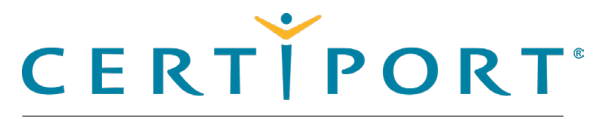

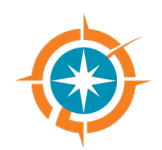

#### **Exam Launch Pathway**

Select user interface language

Login

Exam groups & vouchers

Exam launch requirements

NDA

Registration

Select exam

Office detection

Verify information

Select exam language

Proctor validate & authorize

Office shared license model

#### **Begin exam**

View score report

## **Test Candidate begins tutorial & exam**

Compass determines if all the required hardware and software is up-to-date. If the exam can be launched successfully, the Candidate selects the **Next** button.

| Compass | PEARSON VUE BUSINESS  | – □ ×<br>≜Compass |
|---------|-----------------------|-------------------|
| IC      | 3 GS6 Level 1         |                   |
| ~       | User Admin            |                   |
| ~       | Hardware Requirements |                   |
| ~       | Printer Driver        |                   |
| ~       | Running Processes     |                   |
| *       | Exam Up to Date       |                   |
| Pre     | vious                 | Next              |

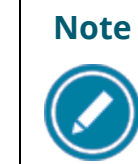

When the candidate clicks the Next button, the exam starts at the tutorial.The clock does not begin until the candidate has moved past the tutorial.The candidate must be ready to begin the exam when they select Next.

- 1. After moving through the introductory information, the **Begin Exam** button is available to the candidate. Candidate clicks **Begin Exam**.
- 2. Candidate completes the exam.

| Home               | Overview | Download/install | Config & Admin | Launch exam | Support | Program Info |
|--------------------|----------|------------------|----------------|-------------|---------|--------------|
| Property of Poarso |          |                  |                |             |         | 60           |

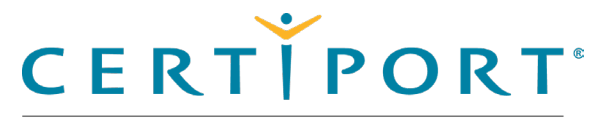

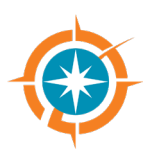

#### **Exam Launch Pathway**

- Select user interface language
- Login
- Exam groups & vouchers
- Exam launch requirements
- NDA
- Registration
- Select exam
- Office detection
- Verify information
- Select exam language
- Proctor validate & authorize
- Office shared license model
- Begin exam
- **View score report**

### **Test Candidate views score report**

| DIGITAL LITERACY       |              |        |     |                                |                       |             |          |         |      |       |    |
|------------------------|--------------|--------|-----|--------------------------------|-----------------------|-------------|----------|---------|------|-------|----|
|                        |              |        |     |                                |                       |             | EXA      | M SCO   | RE R | EPORT | ř  |
| CANDIDATE              |              |        |     | EXAM                           |                       |             |          |         |      |       | ĺ. |
|                        |              |        |     | Regist<br>Exam<br>Date:<br>ID: | ration ID<br>referenc | i:<br>.e#t. |          |         |      |       |    |
| RESULTS                | 100          | 200    | 300 | 400                            | 500                   | 600         | 700      | 800     | 900  | 1000  |    |
| Required Score         |              |        |     |                                |                       |             |          |         |      |       |    |
| Your Score             |              |        |     |                                |                       |             |          |         |      |       |    |
| SECTION ANALYSIS       |              |        |     |                                |                       |             | FINAL S  | CORE    |      |       | 1  |
| Common Features        |              |        |     |                                | 96                    |             | Required | i Score |      |       |    |
| Work in Documents      |              |        |     |                                | 96                    | 1           | Your Sco | re      |      |       |    |
| Work in Spreadsheets   |              |        |     |                                | 96                    |             |          | ME      |      |       |    |
| Understand Basic Data  | base Concept | s      |     |                                | 96                    |             | JUICO    |         |      | 1     |    |
| Work in Presentations  |              |        |     |                                | 96                    | 1           | Pass     |         |      |       |    |
| Understand Application | Uses and Pla | tforms |     |                                | 96                    |             |          |         |      |       |    |
| Cramble Modification   |              |        |     |                                |                       |             |          |         |      |       |    |

- 5. Candidate clicks **Done**.
- 6. At the end of the exam, the candidate returns to the exam delivery desktop.
- 7. If the candidate wishes to print their score report, they can open it on www.certiport.com and print it.

| Home               | Overview | Download/install | Config & Admin | Launch exam | Support | Program Info |
|--------------------|----------|------------------|----------------|-------------|---------|--------------|
| Property of Pearso | n VI IF  |                  |                |             |         | 61           |

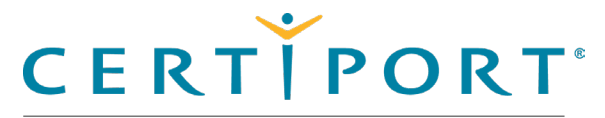

#### **Appendix A: Support**

Contact support

Find answers online

Troubleshooting

#### Note:

Use the links in this sidebar and at the bottom of the page to navigate through the document.

### **Appendix A: Support**

This section of the document identifies the contact information should users need to contact Certiport for support and lists troubleshooting suggestions if you run into any issues in delivering exams. This section is directed toward IT Administrators and Organization Administrators or Organization Members.

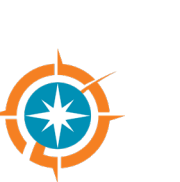

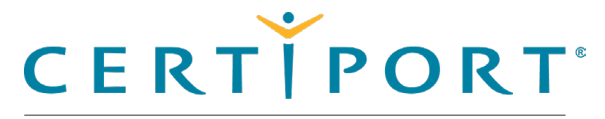

#### **Appendix A: Support**

### **Contact support**

| Test Candidates:                 | Test Candidate Support     |
|----------------------------------|----------------------------|
| CATC Customer Service (U.S.):    | U.S. CATC Support          |
| CATC Support (International):    | International Support      |
| CATC Technical Support (Global): | <u>Global Tech Support</u> |

### **Find answers online**

- 1. For frequently asked questions see our <u>FAQ</u> page.
- 2. For additional quick reference guides see our <u>QRG</u> page.
- 3. For training sessions see our <u>Webinars</u> page.
- 4. Top 10 checklist before you test.
- 5. Try our <u>Site Directory</u>.

|   | Home | Overview       | Download/install | Config & Admin | Launch exam | Support | Program Info |
|---|------|----------------|------------------|----------------|-------------|---------|--------------|
| - |      | \ <i>4</i> .1E |                  |                |             |         | c            |

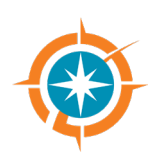

| Contact support     | CAT |
|---------------------|-----|
| Find answers online | CAT |
| Troubleshooting     | CAT |

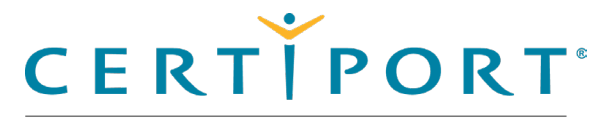

Ø

A PEARSON VUE BUSINESS

#### **Appendix A: Support**

Contact support

Find answers online

Troubleshooting

## **Troubleshooting Compass**

If you are having testing issues, check the system configuration tips below. You must apply these settings to any proxy, firewall, content filter, or other security device that is set up on your local machines or local network. If your institution is part of a larger network, such as a district, county, or other parent institution, you must provide this information to your network administrators. Also see our <u>full technical</u> <u>requirements list</u> for Compass for Windows.

- Ensure that HTTPS Inspection is turned OFF. This can be very resource intensive, as it decrypts and encrypts each packet, and it is typically turned on by default with most firewalls, so it is important to check before testing.
- Check for any cap limitations on your HTTP and HTTPS communications. If either or both are capped at a certain MB limit, the limitation could affect testing.
- Ensure the HTTP (80) and HTTPS (443) ports are fully opened and can communicate freely.
- Check that the following domains are set as approved/unblocked and given the highest priority:
  - http://\*.certiport.com & https://\*.certiport.com
  - http://\*.pearson.com & https://\*.pearson.com
  - http://\*.pearsonvue.com & https://\*.pearsonvue.com
  - http://\*.starttest.com & https://\*.starttest.com
  - http://\*.starttest2.com & https://\*.starttest2.com
  - http://\*.startpractice.com & https://\*.startpractice.com

| Home               | Overview | Download/install | Config & Admin | Launch exam | Support | Program Info |
|--------------------|----------|------------------|----------------|-------------|---------|--------------|
| Droporty of Doorco |          |                  |                |             |         | C            |

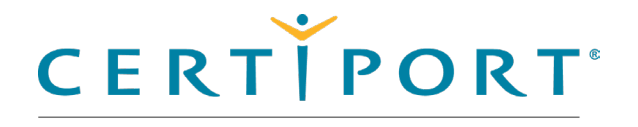

**Appendix A: Support** 

Contact support

Find answers online

Troubleshooting

- http://\*.programworkshop.com & https://\*.programworkshop.com
- http://vueapbrowser.starttest.com/?program=CertiportSB
- http://\*.gettesting.com & https://\*.gettesting.com

On certain systems, it may be necessary to enter the whitelisted domain name without the use of the wildcard asterisk (e.g. "https://certiport.com").

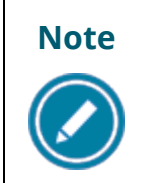

As a consequence of Certiport's data center transition in September 2023, it became impossible to provide a list of IP addresses that must be accessible for an uninterrupted exam experience. Therefore, we are now requiring \*.certiport.com to be whitelisted.

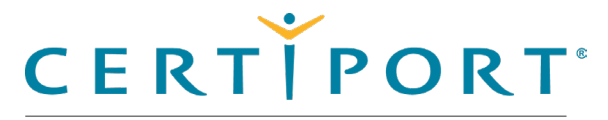

Appendix A: Support

Contact support

Find answers online

#### Troubleshooting

- Check that any anti-virus and security programs or other scans are not set to scan daily during testing times. It is not necessary to completely disable auto-scanning for these programs, but it is recommended to set scan times that will not occur during testing.
- If the options above do not fix the issue, you may also need to apply these settings to the Windows Firewall or any anti-virus program on each local computer; however, you should try it on one machine first.

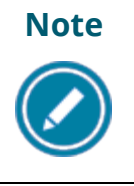

Anti-virus and security programs include products such as Norton, MacAfee, AVG, F-Secure, and more. Adjusting the settings for each will vary, but in general, you will want to add the domains or IP addresses above to that program's list of safe sites or safe zone.

| Home | Overview | Download/install | Config & Admin | Launch exam | Support | Program Info |
|------|----------|------------------|----------------|-------------|---------|--------------|
|      |          |                  |                |             |         |              |

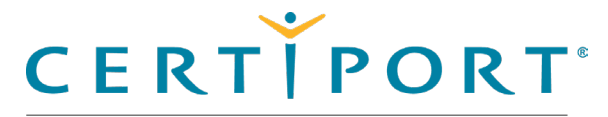

## Appendix B: program specific content

Adobe install info

Microsoft install info

Autodesk error info

#### Note:

Use the links in this sidebar and at the bottom of the page to navigate through the document.

## **Appendix B: program specific content**

This section contains content specific to various programs.

| Home | Overview  | Download/install | Config & Admin | Launch exam | Support | Program Info |
|------|-----------|------------------|----------------|-------------|---------|--------------|
|      | . <i></i> |                  |                |             |         |              |

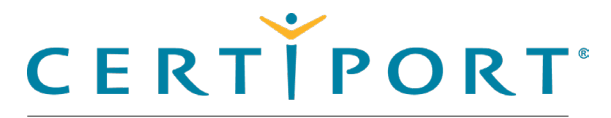

## Appendix B: program specific content

Adobe install info

**Microsoft install info** 

Autodesk error info

#### Note:

Use the links in this sidebar and at the bottom of the page to navigate through the document.

### Adobe program installation info

The **Adobe LITA** exams have a dedicated support area and accompanying guides for exams that are delivered via locally installed **Adobe Creative Cloud** applications (Live-in-the-App). Please see the Adobe program support <u>page</u> for details.

### Microsoft program installation info

The **Microsoft Office Specialist (MOS) LITA** exams have a separate companion guide for exams that are delivered through the **Office 2016, Office 2019, or 365 Apps** application (Live-in-the-App). Please see the <u>QRG – Office 365 Companion Guide</u> for details.

## Autodesk program troubleshooting info

The **Autodesk LITA** exams have a dedicated support area for exams that are delivered via locally installed **Autodesk** applications (Live-in-the-App). Please see the Autodesk program support <u>page</u> for details.

| Home | Overview | Download/install | Config & Admin | Launch exam | Support | Program Info |
|------|----------|------------------|----------------|-------------|---------|--------------|
|      |          |                  |                |             |         |              |

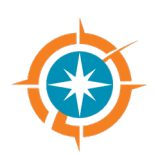

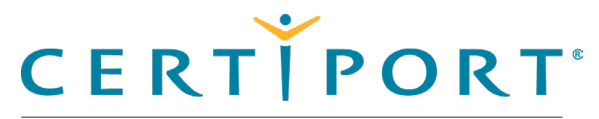

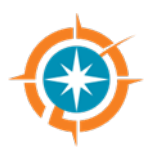

### **Trademark**

Confidential, Trade Secret, and Unpublished Copyright Materials of Pearson Education, Inc. or its affiliate(s). Created 2018-2025. All rights reserved. Use permitted only under license. For further information, contact Pearson VUE™ or visit Pearsonvue.com.

Pearson, Certiport, Compass, the Pearson VUE and Compass logos, and VUE are trademarks, in the U.S. and/or other countries of Pearson Education, Inc. or its affiliate(s). All other products, services, or company names mentioned herein are claimed as trademarks and trade names by their respective companies.

© Copyright 1996-2025 Pearson Education Inc. or its affiliate(s). All rights reserved.

www.certiport.com / www.pearson.com / www.pearsonvue.com

|  | Home | Overview | Download/install | Config & Admin | Launch exam | Support | Program Info |
|--|------|----------|------------------|----------------|-------------|---------|--------------|
|--|------|----------|------------------|----------------|-------------|---------|--------------|